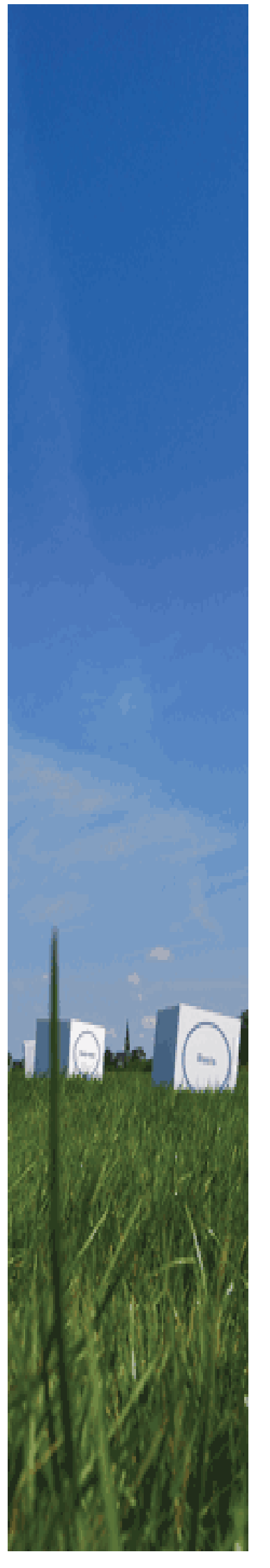

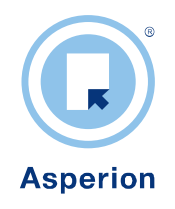

# Debiteuren beheer Facturatie Aanmaningen

## INHOUDSOPGAVE

| 1 | Debiteu                                                                                                    | ren                                                                                                    | . 2                                                                                                    |
|---|----------------------------------------------------------------------------------------------------|----------------------------------------------------------------------------------------------------|----------------------------------------------------------------------------------------------------|
|   | 1.1 Inste                                                                                                    | llingen m.b.t. Debiteuren en verkoopfacturen                                                                                                    | .2                                                                                                    |
|   | 1.1.1                                                                                                    | BTW codes                                                                                                    | . 2                                                                                                    |
|   | 1.1.2                                                                                                    | Het toevoegen van een BTW-grootboekrekening                                                                                                    | . 3                                                                                                    |
|   | 1.1.3                                                                                                    | Het aanmaken van een BTW code                                                                                                    | .4                                                                                                    |
|   | 1.1.4                                                                                                    | Het koppelen van de BTW codes                                                                                                    | . 5                                                                                                    |
|   | 1.1.5                                                                                                    | Het aanmaken van verkoopsoorten                                                                                                    | .6                                                                                                    |
|   | 1.1.6                                                                                                    | Het aanmaken van betalingscondities                                                                                                    | .7                                                                                                    |
|   | 1.1.7                                                                                                    | Het aanmaken van Kostenplaatsen                                                                                                    | . 8                                                                                                    |
|   | 1.1.8                                                                                                    | Het aanmaken van Debiteursoorten                                                                                                    | .9                                                                                                    |
|   | 1.1.9                                                                                                    | Aan- of uit zetten van de automatische nummering van debiteuren                                                                                                    | 10                                                                                                    |
|   | 1.2 Debit                                                                                                    | ieurenbeheer                                                                                                    | 11                                                                                                    |
|   | 1.2.1                                                                                                    | Aanmaken van referentiecodes voor de Debiteurkaart                                                                                                    | 11                                                                                                    |
|   | 1.2.2                                                                                                    | Debiteurkaart                                                                                                    | 12                                                                                                    |
|   | 1.2.3                                                                                                    | Overzicht Debiteuren/ Opdrachtgevers                                                                                                    | 12                                                                                                    |
|   | 1.2.4                                                                                                    | Het toevoegen van een nieuwe Debiteur                                                                                                    | 12                                                                                                    |
|   | 1.2.5                                                                                                    | Blokkeren van Debiteuren                                                                                                    | 13                                                                                                    |
|   | 1.3 Verk                                                                                                    | oopboekingen                                                                                                    | 14                                                                                                    |
|   | 1.3.1                                                                                                    | Verkort boeken ( korte route)                                                                                                    | 14                                                                                                    |
|   | 1.3.2                                                                                                    | Verkoopfactuur invoeren                                                                                                    | 17                                                                                                    |
|   | 1.3.3                                                                                                    | Verkoopfacturen journaliseren en boeken                                                                                                    | 18                                                                                                    |
|   | 1.4 Rapp                                                                                                    | ortages                                                                                                    | 20                                                                                                    |
|   | 1.4.1                                                                                                    | Debiteurkaart                                                                                                    | 20                                                                                                    |
|   | 1.4.2                                                                                                    | Overzicht Verkooptacturen                                                                                                    | 20                                                                                                    |
|   | 1.4.3                                                                                                    | Openstaande posten Debiteuren                                                                                                    | 21                                                                                                    |
|   | 1.4.4                                                                                                    | Ouderdomsanalyse debiteuren                                                                                                    | 22                                                                                                    |
|   | 1.4.5                                                                                                    | Omzet per Debiteur                                                                                                    | 23                                                                                                    |
|   | 1.5 Verk                                                                                                    | oopfacturen automatisch incasseren                                                                                                    | 24                                                                                                    |
| • | 1.5.1                                                                                                    | Incassobatch                                                                                                    | 24                                                                                                    |
| 4 | Factura                                                                                                    | (De                                                                                                    | 21                                                                                                    |
|   | 2.1 Facul                                                                                                    |                                                                                                    | 21                                                                                                    |
|   | 2.2 Facu                                                                                                    | Easturmanala commeltan                                                                                                    | 20                                                                                                    |
|   | 2.2.1                                                                                                    | Factuuriegels aannaken                                                                                                    | 20                                                                                                    |
|   | 2.2.2                                                                                                    | Factuuregel opsidan                                                                                                    | 29                                                                                                    |
|   | 2.2.3                                                                                                    | Factuurregels kopiäron vanuit bestaande facturen                                                                                                    | 29                                                                                                    |
|   | 2.2.4<br>2.3 Afte                                                                                                    | handelen facturen                                                                                                    | 29<br>20                                                                                                    |
|   | 2.5 AI to                                                                                                    | CONCEPT facture                                                                                                    | 29                                                                                                    |
|   | 2.3.1                                                                                                    | DEFINITIEVE factuur                                                                                                    | 30                                                                                                    |
|   | 2.3.2                                                                                                    |                                                                                                    | 50                                                                                                    |
|   | 2.3.3                                                                                                    | Hactuur definitiet maken                                                                                                    | 30                                                                                                    |
|   | / \ 4                                                                                                    | Factuur definitief maken<br>Factuur afdrukken / verzenden                                                                                                    | 30<br>30                                                                                                    |
|   | 2.3.4                                                                                                    | Factuur definitief maken<br>Factuur afdrukken / verzenden<br>Definitieve facturen verzenden per email                                                                                                    | 30<br>30<br>31                                                                                                    |
|   | 2.3.4<br>2.3.5<br>2.3.6                                                                                                    | Factuur definitief maken<br>Factuur afdrukken / verzenden<br>Definitieve facturen verzenden per email<br>Definitieve facturen journaliseren                                                                                                    | 30<br>30<br>31<br>31                                                                                                    |
|   | 2.3.4<br>2.3.5<br>2.3.6<br>2.4 Cred                                                                                                    | Factuur definitief maken<br>Factuur afdrukken / verzenden<br>Definitieve facturen verzenden per email<br>Definitieve facturen journaliseren                                                                                                    | 30<br>30<br>31<br>31<br>31                                                                                                    |
|   | 2.3.4<br>2.3.5<br>2.3.6<br>2.4 Cred<br>2.4 1                                                                                                    | Factuur definitief maken<br>Factuur afdrukken / verzenden<br>Definitieve facturen verzenden per email<br>Definitieve facturen journaliseren<br>itfacturen aanmaken<br>Alleen een creditfactuur maken                                                                                                    | 30<br>30<br>31<br>31<br>31<br>32                                                                                                   |
|   | 2.3.4<br>2.3.5<br>2.3.6<br>2.4 Cred<br>2.4.1<br>2.4.2                                                                                                    | Factuur definitief maken<br>Factuur afdrukken / verzenden<br>Definitieve facturen verzenden per email<br>Definitieve facturen journaliseren<br>itfacturen aanmaken<br>Alleen een creditfactuur maken<br>Creditfactuur als concept klaarzetten en debetfactuur aanmaken                                                                                                    | <ol> <li>30</li> <li>30</li> <li>31</li> <li>31</li> <li>31</li> <li>32</li> <li>32</li> </ol>                                     |
|   | 2.3.4<br>2.3.5<br>2.3.6<br>2.4 Cred<br>2.4.1<br>2.4.2<br>2.5 Vaste                                                                                                    | Factuur definitief maken<br>Factuur afdrukken / verzenden<br>Definitieve facturen verzenden per email<br>Definitieve facturen journaliseren<br>itfacturen aanmaken<br>Alleen een creditfactuur maken<br>Creditfactuur als concept klaarzetten en debetfactuur aanmaken<br>facturen aanmaken                                                                                                    | <ol> <li>30</li> <li>30</li> <li>31</li> <li>31</li> <li>31</li> <li>32</li> <li>32</li> <li>32</li> </ol>                         |
|   | 2.3.4<br>2.3.5<br>2.3.6<br>2.4 Cred<br>2.4.1<br>2.4.2<br>2.5 Vaste<br>2.6 Pro f                                                                                                    | Factuur definitief maken<br>Factuur afdrukken / verzenden<br>Definitieve facturen verzenden per email<br>Definitieve facturen journaliseren<br>itfacturen aanmaken<br>Alleen een creditfactuur maken<br>Creditfactuur als concept klaarzetten en debetfactuur aanmaken<br>9 facturen aanmaken<br>prma facturen aanmaken                                                                                                    | <ol> <li>30</li> <li>30</li> <li>31</li> <li>31</li> <li>31</li> <li>32</li> <li>32</li> <li>32</li> <li>33</li> </ol>             |
|   | 2.3.4<br>2.3.5<br>2.3.6<br>2.4 Cred<br>2.4.1<br>2.4.2<br>2.5 Vaste<br>2.6 Pro fr<br>2.6.1                                                                                               | Factuur definitief maken<br>Factuur afdrukken / verzenden<br>Definitieve facturen verzenden per email<br>Definitieve facturen journaliseren<br>itfacturen aanmaken<br>Alleen een creditfactuur maken<br>Creditfactuur als concept klaarzetten en debetfactuur aanmaken<br>e facturen aanmaken<br>pro forma facturen instellen.                                                                                                    | <ol> <li>30</li> <li>30</li> <li>31</li> <li>31</li> <li>31</li> <li>32</li> <li>32</li> <li>32</li> <li>33</li> <li>33</li> </ol> |
|   | 2.3.4<br>2.3.5<br>2.3.6<br>2.4 Cred<br>2.4.1<br>2.4.2<br>2.5 Vaste<br>2.6 Pro f<br>2.6.1<br>2.6.2                                                                                       | Factuur definitief maken<br>Factuur afdrukken / verzenden<br>Definitieve facturen verzenden per email<br>Definitieve facturen journaliseren<br>itfacturen aanmaken<br>Alleen een creditfactuur maken<br>Creditfactuur als concept klaarzetten en debetfactuur aanmaken<br>e facturen aanmaken<br>orma facturen aanmaken<br>Pro forma facturen instellen<br>Ontvangst incasso                                                                                                    | <ol> <li>30</li> <li>30</li> <li>31</li> <li>31</li> <li>31</li> <li>32</li> <li>32</li> <li>32</li> <li>33</li> <li>34</li> </ol> |
|   | 2.3.4<br>2.3.5<br>2.3.6<br>2.4 Cred<br>2.4.1<br>2.4.2<br>2.5 Vaste<br>2.6 Pro f<br>2.6.1<br>2.6.2<br>2.6.3                                                                              | Factuur definitief maken<br>Factuur afdrukken / verzenden<br>Definitieve facturen verzenden per email<br>Definitieve facturen journaliseren<br>itfacturen aanmaken<br>Alleen een creditfactuur maken<br>Creditfactuur als concept klaarzetten en debetfactuur aanmaken<br>orma facturen aanmaken<br>Pro forma facturen instellen<br>Ontvangst incasso<br>Afhandeling Pro forma factuur                                                                                                    | <ol> <li>30</li> <li>30</li> <li>31</li> <li>31</li> <li>32</li> <li>32</li> <li>32</li> <li>33</li> <li>34</li> <li>34</li> </ol> |
| 3 | 2.3.4<br>2.3.5<br>2.3.6<br>2.4 Cred<br>2.4.1<br>2.4.2<br>2.5 Vaste<br>2.6 Pro f<br>2.6.1<br>2.6.2<br>2.6.3<br><b>Aanma</b>                                                              | Factuur definitief maken.<br>Factuur afdrukken / verzenden.<br>Definitieve facturen verzenden per email<br>Definitieve facturen journaliseren<br>itfacturen aanmaken.<br>Alleen een creditfactuur maken<br>Creditfactuur als concept klaarzetten en debetfactuur aanmaken<br>orma facturen aanmaken<br>pro forma facturen instellen.<br>Ontvangst incasso<br>Afhandeling Pro forma factuur                                                                                                    | <ul> <li>30</li> <li>30</li> <li>31</li> <li>31</li> <li>32</li> <li>32</li> <li>33</li> <li>34</li> <li>34</li> <li>35</li> </ul> |
| 3 | 2.3.4<br>2.3.5<br>2.3.6<br>2.4 Cred<br>2.4.1<br>2.4.2<br>2.5 Vaste<br>2.6 Pro f<br>2.6.1<br>2.6.2<br>2.6.3<br><b>Aanma</b><br>3.1 Inste                                                 | Factuur definitief maken.<br>Factuur afdrukken / verzenden.<br>Definitieve facturen verzenden per email<br>Definitieve facturen journaliseren<br>itfacturen aanmaken<br>Alleen een creditfactuur maken<br>Creditfactuur als concept klaarzetten en debetfactuur aanmaken<br>e facturen aanmaken<br>orma facturen aanmaken<br>Pro forma facturen instellen.<br>Ontvangst incasso<br>Afhandeling Pro forma factuur                                                                                                    | <ul> <li>30</li> <li>30</li> <li>31</li> <li>31</li> <li>32</li> <li>32</li> <li>32</li> <li>33</li> <li>34</li> <li>35</li> </ul> |
| 3 | 2.3.4<br>2.3.5<br>2.3.6<br>2.4 Cred<br>2.4.1<br>2.4.2<br>2.5 Vaste<br>2.6 Pro f<br>2.6.1<br>2.6.2<br>2.6.3<br><b>Aanma</b><br>3.1 Inste<br>3.1.1                                        | Factuur definitief maken<br>Factuur afdrukken / verzenden<br>Definitieve facturen verzenden per email<br>Definitieve facturen journaliseren<br>itfacturen aanmaken<br>Alleen een creditfactuur maken<br>Creditfactuur als concept klaarzetten en debetfactuur aanmaken<br>e facturen aanmaken<br>orma facturen aanmaken<br>Pro forma facturen instellen<br>Ontvangst incasso<br>Afhandeling Pro forma factuur<br><b>nen</b>                                                                                                    | 30<br>30<br>31<br>31<br>32<br>32<br>33<br>33<br>34<br>34<br>35<br>35                                                               |
| 3 | 2.3.4<br>2.3.5<br>2.3.6<br>2.4 Cred<br>2.4.1<br>2.4.2<br>2.5 Vaste<br>2.6 Pro f<br>2.6.1<br>2.6.2<br>2.6.3<br><b>Aanma</b><br>3.1 Inste<br>3.1.1<br>3.1.2                               | Factuur definitief maken<br>Factuur afdrukken / verzenden<br>Definitieve facturen verzenden per email<br>Definitieve facturen journaliseren<br>itfacturen aanmaken<br>Alleen een creditfactuur maken<br>Creditfactuur als concept klaarzetten en debetfactuur aanmaken<br>e facturen aanmaken<br>orma facturen aanmaken<br>Pro forma facturen instellen<br>Ontvangst incasso<br>Afhandeling Pro forma factuur<br>nen<br>llingen Aanmaningen<br>Wel of geen melding op de startpagina<br>Debiteur wel of niet aanmanen                                                                           | 30<br>30<br>31<br>31<br>32<br>32<br>32<br>33<br>34<br>34<br>35<br>35<br>35<br>35                                                   |
| 3 | 2.3.4<br>2.3.5<br>2.3.6<br>2.4 Cred<br>2.4.1<br>2.4.2<br>2.5 Vaste<br>2.6 Pro f<br>2.6.1<br>2.6.2<br>2.6.3<br><b>Aanma</b><br>3.1 Instel<br>3.1.1<br>3.1.2<br>3.1.3                     | Factuur definitief maken<br>Factuur afdrukken / verzenden<br>Definitieve facturen verzenden per email<br>Definitieve facturen journaliseren<br>itfacturen aanmaken<br>Alleen een creditfactuur maken<br>Creditfactuur als concept klaarzetten en debetfactuur aanmaken<br>e facturen aanmaken<br>orma facturen aanmaken<br>Pro forma facturen instellen<br>Ontvangst incasso<br>Afhandeling Pro forma factuur<br>nen<br>Wel of geen melding op de startpagina.<br>Debiteur wel of niet aanmanen<br>Aanmaningskosten en/of vertragingsrente                                                      | 30<br>30<br>31<br>31<br>32<br>32<br>33<br>33<br>34<br>35<br>35<br>35<br>36                                                         |
| 3 | 2.3.4<br>2.3.5<br>2.3.6<br>2.4 Cred<br>2.4.1<br>2.4.2<br>2.5 Vaste<br>2.6.1<br>2.6.2<br>2.6.3<br><b>Aanma</b><br>3.1 Instel<br>3.1.1<br>3.1.2<br>3.1.3<br>3.1.4                         | Factuur definitief maken<br>Factuur afdrukken / verzenden<br>Definitieve facturen verzenden per email<br>Definitieve facturen journaliseren<br>itfacturen aanmaken<br>Alleen een creditfactuur maken<br>Creditfactuur als concept klaarzetten en debetfactuur aanmaken<br>e facturen aanmaken<br>orma facturen aanmaken<br>Pro forma facturen instellen<br>Ontvangst incasso<br>Afhandeling Pro forma factuur<br><b>nen</b><br>Illingen Aanmaningen<br>Wel of geen melding op de startpagina<br>Debiteur wel of niet aanmanen<br>Aanmaningskosten en/of vertragingsrente<br>Aanmaningsoverzicht | 30<br>30<br>31<br>31<br>32<br>32<br>33<br>34<br>35<br>35<br>35<br>36<br>36                                                         |
| 3 | 2.3.4<br>2.3.5<br>2.3.6<br>2.4 Cred<br>2.4.1<br>2.4.2<br>2.5 Vaste<br>2.6 Pro f<br>2.6.1<br>2.6.2<br>2.6.3<br><b>Aanma</b><br>3.1 Inste<br>3.1.1<br>3.1.2<br>3.1.3<br>3.1.4<br>3.2 Layo | Factuur definitief maken.<br>Factuur afdrukken / verzenden.<br>Definitieve facturen verzenden per email.<br>Definitieve facturen journaliseren.<br>itfacturen aanmaken.<br>Alleen een creditfactuur maken                                                                                                    | 30<br>31<br>31<br>32<br>32<br>33<br>34<br>34<br>35<br>35<br>36<br>36<br>36                                                         |

## 1 Debiteuren

#### 1.1 Instellingen m.b.t. Debiteuren en verkoopfacturen

Het werken met Asperion kan snel en efficient plaatsvinden als van te voren de standaard instellingen juist zijn geconfigureerd.

Vooraf kunnen deze instellingen via de Setup Wizard worden aangemaakt om vervolgens op de Debiteurenkaart te kunnen worden vastgelegd.

#### 1.1.1 BTW codes

Ook al is de onderneming niet BTW plichtig, dan is het toch nodig tenminste 2 BTW codes aan te maken met elk een eigen grootboekrekening: Eén voor de omzet/baten en één voor de verkoop/kosten.

In een administratie met een standaard- template en instellingen zijn alle noodzakelijke BTW-codes al beschikbaar.

|     | rens ee | en nieuwe code aan te mak    | en.        | Ū                                     |                                       |                         |  |
|-----|---------|------------------------------|------------|---------------------------------------|---------------------------------------|-------------------------|--|
| Þ   | Toevo   | egen                         |            |                                       |                                       |                         |  |
| Cod | de      | Omschrijving                 | Percentage | Grootboek rekening                    | Tegenrekening                         | Inkoop-<br>verkoop code |  |
| ~   | IN19    | inkoop btw 19%               | 19,0 %     | 1520 - btw te verrekenen - hoog       | nvt                                   | i                       |  |
| ~   | IN6     | inkoop btw 6%                | 6,0 %      | 1521 - btw te verrekenen - laag       | nvt                                   | I.                      |  |
| ~   | INBI    | inkoop ict eu                | 19,0 %     | 1513 - btw ink ict eu af te dragen    | 1523 - btw ink ict eu te verrekenen   | I.                      |  |
| ~   | INBU    | inkoop buiten eu             | 19,0 %     | 1514 - btw ink buiten eu af te dragen | 1524 - btw ink buiten eu te verreken  | I.                      |  |
| ~   | ING     | inkoop geen btw              | 0,0 %      | 1528 - btw inkoop geen btw            | nvt                                   | I.                      |  |
| ~   | INVL    | inkoop nl btw verlegd        | 19,0 %     | 1516 - btw naar mij verlegd nI af drg | 1517 - btw naar mij verlegd nI verrek | I.                      |  |
| ~   | 00      | omzet btw 0%                 | 0,0 %      | 1519 - btw af te dragen 0%            | nvt                                   | V                       |  |
| ~   | 019     | omzet btw 19%                | 19,0 %     | 1500 - btw af te dragen - hoog        | nvt                                   | V                       |  |
| ~   | 06      | omzet btw 6%                 | 6,0 %      | 1510 - btw af te dragen - laag        | nvt                                   | v                       |  |
| ~   | OAF     | omzet installatie/afstand eu | 0,0 %      | 1527 - btw install/afstandsverkopen   | nvt                                   | V                       |  |
| ~   | OAT     | omzet ander tarief           | 0,0 %      | 1529 - BTW prive gebruik              | nvt                                   | V                       |  |
| ~   | OIBD    | omzet ICP diensten           | 0,0 %      | 1512 - btw ICP diensten               | nvt                                   | V                       |  |
| ~   | OIBI    | omzet ICP leveringen         | 0,0 %      | 1511 - btw ICP leveringen             | nvt                                   | v                       |  |
| ~   | OIBU    | omzet buiten eu              | 0,0 %      | 1526 - btw omzet buiten eu            | nvt                                   | V                       |  |
|     |         |                              | 0.0.0/     | 1510 http://www.undowed               | put                                   | V                       |  |

U kunt ervoor kiezen om de BTW-codes die voor u (nog) niet nodig zijn te inactiveren oftewel niet beschikbaar te maken. Wanneer u bijv. niet in- en verkoopt buiten Nederland kunt u zich beperken tot alleen de BTW-codes die van toepassing zijn op in- en verkopen binnen Nederland.

U maakt een BTW-code niet beschikbaar door te klikken op het pennetje.

| BTW code                                                 | INBI                                                 |
|----------------------------------------------------------|------------------------------------------------------|
| Omschrijving                                             | inkoop ict eu                                        |
| Beschrijving                                             | ·                                                    |
| Percentage                                               | 10                                                   |
|                                                          |                                                      |
| Grootboekrekening                                        | 1513 - DIW INK ICI eu af le dragen                   |
| Regelnummer aangifte Omzet belasting                     | 4b Leveringen/diensten uit landen binnen de EU       |
| Regel 3B: Aard van de ICP                                | C Leveringen C Diensten                              |
|                                                          | 5                                                    |
| BTW bedrag tegenboeken op                                | 1523 - btw ink ict eu te verrekenen 🛛 🖉 🚚            |
| Tegenboeking niet meenemen naar aangifte Omzet belasting |                                                      |
| A Breaking net meenenen haar aangite onzet belasting     | 2e regel niet van toepassing.                        |
| 2e Regelnummer tegenboeking aangifte Omzet belasting     | 5b Verwervingen van goederen uit landen binnen de EU |
| Conversie code                                           |                                                      |
| Verkoopcode                                              | Г                                                    |
| Beschikhaar                                              |                                                      |
| Beschikbaar                                              |                                                      |

Op de pagina BTW Code Details, klikt u op Wijzigen, u vinkt de optie Beschikbaar uit en klikt tenslotte op Opslaan.

| ₹. | Elke<br>Con<br>alvo | erzic<br>BTW (<br>troleer<br>rens ee | ht BTW codes<br>code heeft een eigen uniekk<br>of er een grootboekrekening<br>en nieuwe code aan te make | e grootboekrek<br>g van het type<br>en. | ening.<br>'BTW rekening' beschikbaar is |                                      |                         |          |
|----|---------------------|--------------------------------------|----------------------------------------------------------------------------------------------------|-----------------------------------------|-----------------------------------------|--------------------------------------|-------------------------|----------|
|    | Co                  | de                                   | Omschrijving                                                                                             | Percentage                              | Grootboek rekening                      | Tegenrekening                        | Inkoop-<br>verkoop code |          |
|    | ~                   | IN19                                 | inkoop btw 19%                                                                                           | 19,0 %                                  | 1520 - btw te verrekenen - hoog         | nvt                                  | I                       |          |
|    | ~                   | IN6                                  | inkoop btw 6%                                                                                            | 6,0 %                                   | 1521 - btw te verrekenen - laag         | nvt                                  | I.                      | <b>/</b> |
|    |                     | INBI                                 | inkoop ict eu                                                                                            | 19,0 %                                  | 1513 - btw ink ict eu af te dragen      | 1523 - btw ink ict eu te verrekenen  | I.                      | <b>/</b> |
|    | ~                   | INBU                                 | inkoop buiten eu                                                                                         | 19,0 %                                  | 1514 - btw ink buiten eu af te dragen   | 1524 - btw ink buiten eu te verreken | I.                      |          |
|    | ~                   | ING                                  | inkoop geen btw                                                                                          | 0,0 %                                   | 1528 - btw inkoop geen btw              | nvt                                  | I.                      | <b>/</b> |

De BTW-code wordt nu met een Rood minnetje weergeven en kan niet meer bij het boeken geselecteerd worden. Mocht de BTW-code in de toekomst wel nodig zijn, dan kunt u deze eenvoudig weer beschikbaar maken.

#### 1.1.2 Het toevoegen van een BTW-grootboekrekening

Wanneer hiervoor nog geen grootboekrekening beschikbaar is, dient deze eerst te worden aangemaakt.

Menu: Algemeen > Setup Wizard > Rekeningschema > Grootboekrekeningen

| 5 | Grootboekrekening t          | oevoegen                                                      |
|---|------------------------------|---------------------------------------------------------------|
|   | Vul onderstaande formulier i | n om een grootboekrekening aan uw administratie toe te voegen |
|   | Nr.                          | 1531                                                          |
|   | Omschrijving                 | Geen btw                                                      |
|   | Beschrijving                 | <u>۸</u>                                                      |
|   |                              | <b>v</b>                                                      |
|   | Verdichting                  | Overige vorderingen                                           |
|   | Rekeningtype                 | BTW rekening                                                  |
|   | Opnemen in                   | © Balans <sup>C</sup> Winst en Verlies rekening               |
|   | BTW code                     | ** selecteer BTW code **                                      |
|   | ◀ Terug ► 1                  | Toevoegen                                                     |

Het juist kiezen van het rekeningtype is hier belangrijk omdat het programma dan weet dat deze grootboekrekening aangeboden mag worden bij een BTW code. Een BTW code om de BTW te berekenen uit een BTW bedrag is hier niet van toepassing.

Klik op <TOEVOEGEN> en de nieuwe grootboekrekening wordt aan het schema toegevoegd.

#### 1.1.3 Het aanmaken van een BTW code

Menu: Algemeen > Setup Wizard > Basisgegevens > BTW codes

| Overzic                                 | ht BTW cod                                             | es                                               |                                                |                |                         |          |  |
|-----------------------------------------|--------------------------------------------------------|--------------------------------------------------|------------------------------------------------|----------------|-------------------------|----------|--|
| Elke BTW o<br>Controleer<br>alvorens ee | code heeft een e<br>of er een grootb<br>en nieuwe code | igen unieke gr<br>oekrekening v<br>aan te maken. | ootboekrekening.<br>an het type 'BTW rekening' | beschikbaar is |                         |          |  |
| ► Toev                                  | oegen                                                  |                                                  |                                                |                |                         |          |  |
| Code                                    | Omschrijving                                           | Percentage                                       | Grootboek rekening                             | Tegenrekening  | Inkoop-<br>verkoop code |          |  |
| ✓ oo                                    | omzet btw 0%                                           | 0,0 %                                            | 1519 - btw af te dragen 0%                     | nvt            | v                       | <b>/</b> |  |

Voor de verkoop is een BTW code aanwezig.

Klik op < TOEVOEGEN> om de BTW code voor de Inkoopkant aan te maken.

| BTW code toevoegen                            |                                                                                                    |
|-----------------------------------------------|----------------------------------------------------------------------------------------------------|
| BTW code                                      | INO                                                                                                    |
| Omschrijving                                  | Inkoop btw 0%                                                                                                    |
| Beschrijving                                  | ×                                                                                                    |
| Conversie code                                |                                                                                                    |
| BTW bedrag boeken op                          | 1531 ** OmschrijVng ** +<br>1531 - Geen btw                                                                                                   |
|                                               |                                                                                                    |
| Regelnummer omzetbelasting                    | 1e Levering/diensten belast met 0% of niet bij u belast                                                                                       |
| Regel 3B: Aard van de ICP                     | CLeveringen CDiensten                                                                                                    |
| BTW bedrag tegenboeken op                     | ** <u>Nr. **</u> Omsehrijving **<br>** geen Tegenrekening **<br>1517 - btw. naar mij verlegd ni verrek<br>1523 - btw ink ict eu te verrekenen |
| Tegenboeking niet meenemen naar aangifte Omze | et belasting 🗖 2e regel niet van toepassing.                                                                                                  |
| Regelnummer omzetbelasting tegenboeking       | ** selecteer regelnummer **                                                                                                    |
| Percentage<br>Verkoopcode                     |                                                                                                    |
|                                               |                                                                                                    |

De beschikbare grootboekrekening van het rekeningtype BTW wordt getoond. Selecteer en koppel deze vervolgens aan een regel voor de omzetbelasting. Vul het percentage in, in dit geval 0. Klik op < OPSLAAN >

| Code  | Omschrijving  | Percentage | Grootboek rekening         | Tegenrekening | Inkoop-<br>verkoop code |          |
|-------|---------------|------------|----------------------------|---------------|-------------------------|----------|
| V INO | Inkoop btw 0% | 0,0 %      | 1531 - Geen btw            | nvt           | I.                      | <b>/</b> |
| ✓ 00  | omzet btw 0%  | 0,0 %      | 1519 - btw af te dragen 0% | nvt           | v                       | <b>/</b> |

De nieuwe BTW code is aangemaakt en wordt beschikbaar gesteld bij het invoeren van verkoopboekingen V in het overzicht geeft aan dat het een BTW code verkoop betreft ).

#### 1.1.4 Het koppelen van de BTW codes

BTW codes kunnen gekoppeld worden aan grootboekrekeningen of aan een crediteur, zodat ze tijdens het boeken automatisch opgehaald worden en niet opnieuw geselecteerd hoeven worden.

Menu: Algemeen > Setup Wizard > Basisgegevens > BTW Codes

Door standaard BTW codes aan grootboekrekeningen toe te wijzen zullen deze bij het invoeren van boekingsregels automatisch geselecteerd zijn. Zo kunt u sneller uw administratie doen.

Achter de betreffende BTW code kunt u op het 'vinkje' klikken om de grootboekrekeningen toe te wijzen.

| Co | de   | Omschrijving   | Percentage | Grootboek rekening              | Tegenrekening | Inkoop-<br>verkoop code |                         |
|----|------|----------------|------------|---------------------------------|---------------|-------------------------|-------------------------|
| ¥  | IN0  | Inkoop btw 0%  | 0,0 %      | 1531 - Geen btw                 | nvt           | I                       | <b>/</b>                |
| 4  | IN19 | inkoop btw 19% | 19,0 %     | 1520 - btw te verrekenen - hoog | nvt           | I.                      |                         |
| 4  | IN6  | inkoop btw 6%  | 6,0 %      | 1521 - btw te verrekenen - laag | nvt           | I                       | / <b>1</b>              |
| 4  | 00   | omzet btw 0%   | 0,0 %      | 1519 - btw af te dragen 0%      | nvt           | v                       | / <b>1</b>              |
| 4  | 019  | omzet btw 19%  | 19,0 %     | 1500 - btw af te dragen - hoog  | nvt           | v                       | <b>/</b>                |
| 4  | 06   | omzet btw 6%   | 6,0 %      | 1510 - btw af te dragen - laag  | nvt           | v                       | <ul> <li>✓ â</li> </ul> |

Nu verschijnt het overzicht met alle grootboekrekeningen. Door de grootboekrekening van een vinkje te voorzien wordt de BTW code gekoppeld. Bevestig met < OPSLAAN >.

| eie | cteernie | ronder de grootboekrekeningen waaraar | i u de biw code inkoop biw 19% wenst toe te wijzen | l.                        |
|-----|----------|---------------------------------------|----------------------------------------------------|---------------------------|
|     | #        | Omschrijving                          | Verdichting                                        | Туре                      |
| 7   | 7000     | inkoop materialen/goederen 19%        | Inkoop materialen/goederen 19%                     | Inkoop / kosten           |
|     | 7001     | inkoop materialen/goederen 6%         | Inkoop materialen/goederen 6%                      | Inkoop / kosten           |
|     | 7002     | inkoop ict binnen eu                  | Inkoop materialen/goederen 0%                      | Inkoop / kosten           |
|     | 7003     | inkoop buiten eu                      | Inkoop materialen/goederen 0%                      | Inkoop / kosten           |
|     | 7004     | inkoop nl btw naar mij verlegd        | Inkoop materialen/goederen 0%                      | Inkoop / kosten           |
|     | 7005     | kst doorbelast.materiaal              | Inkoop materialen/goederen 0%                      | Inkoop / kosten           |
| 7   | 7010     | inkoopwaarde omzet                    | Inkoop materialen/goederen 19%                     | Winst en verlies (overig) |
|     | 7050     | herwaardering voorraad                | Voorraadmutatie                                    | Winst en verlies (overig) |

#### 1.1.5 Het aanmaken van verkoopsoorten

Een verkoopsoort verwijst naar een grootboekrekening voor de verkoop of kosten en kan standaard aan een Debiteur worden toegewezen door deze te koppelen op de Debiteurenkaart. Afhankelijk van het vestigingsland van de Debiteuren zal de omzet automatisch geboekt worden naar de ingestelde grootboekrekening voor Binnenland, binnen EU of buiten EU.

Menu: Algemeen > Setup Wizard > Basisgegevens > Verkoopsoorten Klik vervolgens op het tabblad 'Onderhoud'

| Overzicht Ondernoud                       |                                                                                                    |
|-------------------------------------------|----------------------------------------------------------------------------------------------------|
| Door middel van verkoopsoorten kunt u gem | nakkelijker verkoopfacturen boeken. U kunt hieronder verkoopsoorten toe                                                                                                    |
| Omschrijving                              |                                                                                                    |
| Beschrijving                              |                                                                                                    |
| Grootboekrekening binnenland              | ** Nr. ** ** Omschrijving **                                                                                                    |
|                                           | ** Maak een keuze **        1 - goodwill     (E)       2 - afsschrijving goodwill cum     10 - gebouwen en terreinen       10 - gebouwen en terreinen     11 - afschr. gebouwen cumulatief                    |
| Grootboekrekening binnen EU               | ** Nr. ** ** Omschrijving **                                                                                                    |
|                                           | ** Maak een keuze **     •       1 - goodwill     [E]       2 - afsschrijving goodwill cum     10 - gebouwen en terreinen       10 - gebouwen en terreinen     •       11 - afschr. gebouwen cumulatief     • |
| Grootboekrekening buiten EU               | ** Nr. ** ** Omschrijving **                                                                                                    |
|                                           | ** Maak een keuze **     ^       1 - goodwill     [E]]       2 - afsschrijving goodwill cum     [0]       10 - gebouwen en terreinen     11 - afschr. gebouwen cumulatief                                     |

Vul de omschrijving in en kies de juiste grootboekrekening(en). Klik op < TOEVOEGEN >

#### 1.1.6 Het aanmaken van betalingscondities

*I.v.m. tijdige incasso is het belangrijk de juiste* betalingscondities *te kunnen koppelen en eventuele betalingskortingen mee te nemen om deze vervolgens door het programma te laten berekenen. De betalingscondities kan vooraf op de Debiteurkaart worden gekoppeld of gekozen of gewijzigd worden tijdens het invoeren van de verkoopfactuur.* 

Menu: Algemeen > Setup Wizard > Basisgegevens > Betalingscondities

De reeds aangemaakt betalingscondities verschijnen. Klik vervolgens op het tabblad 'Onderhoud'

Een betalingsconditie toevoegen gebeurt in 2 stappen Voer eerst de omschrijving en de krediettermijn in.

| Overzicht Onderhou         | Id                                       |
|----------------------------|------------------------------------------|
| Hieronder kunt u betalings | condities aan uw administratie toevoegen |
| Omschrijving               | 8 dagen -/- 2%                           |
| Beschrijving               | *                                        |
|                            | -                                        |
| Krediettermijn             | 30                                       |
|                            |                                          |

Klik op < TOEVOEGEN >

In het volgende scherm kunt u indien nodig eventuele aanvullingen of wijzigingen doorvoeren. Op dit scherm kan ook de standaard betalingsconditie worden ingesteld

| Code                           | 34630                                                                                                    |
|--------------------------------|----------------------------------------------------------------------------------------------------|
| Omschrijving                   | 8 dagen -/- 2%                                                                                                  |
| Beschrijving                   | Wanneer de factuur binnen 8 dagen wordt voldaan, mag er 🔺 2% in mindering worden gebracht op het factuurbedrag. |
| Conversie code                 |                                                                                                    |
| Krediettermijn                 | 30                                                                                                    |
| Percentage korting             | 2                                                                                                    |
| Dagen voor<br>betalingskorting | 8                                                                                                    |
| Grootboekrekening              | ** Nr. ** ** Omschrijving **                                                                                    |
|                                | ** Maak een keuze **<br>4575 - betalingsverschillen / kortingen                                                 |
| Korting over bedrag ind<br>BTW | C. Ja ® Neen                                                                                                    |
| Standaard selectie             |                                                                                                    |

NB Bij Verkoopfacturen invoeren via de optie Verkort boeken wordt aan alle verkoopfacturen dezelfde betalingsconditie meegegeven, die als 'standaard' is ingesteld.

#### 1.1.7 Het aanmaken van Kostenplaatsen

Wanneer u met de kostenplaatsen wenst te gaan werken, kunt u deze als volgt activeren: Menu: Algemeen > Setup Wizard > Parameters > Administratie. Tab 'Instellingen'

#### Configureerbare Administratie parameters

| Algemeen       | Instellingen                                         |     |
|----------------|------------------------------------------------------|-----|
| Boeken toek    | omstige periode toestaan                             | : 🔽 |
| Facturen dire  | ct journaliseren                                     | :   |
| Journaalpost   | en direct boeken                                     |     |
| Boeking vanu   | it grootboek wijzigen                                | :   |
| Inkoop en ve   | koop boeken met verkorte lijst                       | :   |
| Debiteur - Op  | drachtgevernummer automatisch toekennen              |     |
| Crediteur - Le | everanciersnummer automatisch toekennen              |     |
| Debiteurkaar   | t openen met Openstaande posten                      | :   |
| Crediteurkaa   | rt openen met Openstaande posten                     | :   |
| Toegang geb    | ruikers voor configuratie vrije velden debiteurkaart | :   |
| Kostenplaats   | en activeren                                         |     |

Menu: Algemeen > Setup Wizard > Basisgegevens > Kostenplaatsen

Klik op het tabblad 'Toevoegen' om een kostenplaats toe te voegen

| Overzicht Toevoegen Instellingen                                                 |       |
|----------------------------------------------------------------------------------|-------|
| Status: <sup>©</sup> Beschikbaar <sup>©</sup> Niet beschikbaar <sup>©</sup> Alle |       |
| Overzicht kostenplaatsen                                                         |       |
| Omschrijving                                                                     | Aktie |
| 🗹 100 Rood                                                                       | 1     |
| ≤ 130 Geel                                                                       |       |
| I50 Blauw                                                                        | Ø (i  |
| 200 Wit                                                                          |       |
| 202 Zwart                                                                        | / i   |
| 220 Groen                                                                        |       |
| 1 000 Dates                                                                      |       |

Onder het tabblad Instellingen kunt u rekeningtype (Balans (overig), Winst en Verlies (overig), etc. instellen of een kostenplaats Verplicht is, of Toegestaan of Niet toegestaan.

| Kostenplaatsen                   |                 |                                                                                                    |
|----------------------------------|-----------------|----------------------------------------------------------------------------------------------------|
| Overzicht Toevoegen Instellingen |                 |                                                                                                    |
| Omschrijving                     | Kostenplaats    |                                                                                                    |
| Balans (overig)                  | Niet toegestaan |                                                                                                    |
| Winst en Verlies (overig)        | Toegestaan      |                                                                                                    |
| Kruisposten                      | Niet toegestaan |                                                                                                    |
| Verkoop / omzet                  | Toegestaan      | se la companya de la companya de la comp |
| Inkoop / kosten                  | Verplicht       | st.                                                                                                    |
| Betalingskorting / verschil      | Toegestaan      |                                                                                                    |
| Neutrale rekening (balans)       | Toegestaan      | st.                                                                                                    |
|                                  |                 |                                                                                                    |

Wanneer de modules InTrade (Handel) of InTime geactiveerd zijn is het instellen van controles op verplichte Kostenplaatsen niet mogelijk.

#### 1.1.8 Het aanmaken van Debiteursoorten

Indien gewenst kunnen Debiteuren opgesplitst worden in meerdere Debiteursoorten. Deze kunnen aan één en dezelfde grootboekrekening (rekeningtype Debiteur), maar ook aan afzonderlijke grootboekrekeningen worden gekoppeld. Een Debiteursoort wordt vervolgens toegewezen aan een Debiteur. Dit stelt u in op de debiteurenkaart (Tab Fin/Fiscaal)

Menu: Algemeen > Setup Wizard > Basisgegevens > Debiteursoorten

| Debiteursoorte | n             |                |                   |               |                    |  |
|----------------|---------------|----------------|-------------------|---------------|--------------------|--|
| Overzicht 0    | nderhoud      |                |                   |               |                    |  |
|                |               |                |                   |               |                    |  |
| Omschrijving   | Tegenrekening | Factuur layout | Email bij Factuur | Layout Pakbon | Layout Vrachtbrief |  |

Klik op het wijzigicoon om de Debiteursoort aan te passen

Klik boven het overzicht op het tabblad 'Onderhoud' om een nieuwe Debiteursoort toe te voegen. Er kan gekozen worden om te koppelen aan een reeds bestaande grootboekrekening van het rekeningtype Debiteursoort of voor 'nieuwe tegenrekening', hetgeen betekent dat het programma zelf een tegenrekening aanmaakt en deze koppelt.

| Overzicht Onderh         | oud                                                                                                    |
|--------------------------|----------------------------------------------------------------------------------------------------|
| Indien u de verkopen wil | t onderbrengen in verschillende grootboekrekeningen kunt u hieronder een nieuwe debiteursoort aanmaken. |
| Omschrijving             | Debiteuren buitenland                                                                                   |
| Verdichting              | Debiteuren                                                                                              |
| Tegenrekening            | Bestaande tegenrekening      Nieuwe tegenrekening                                                       |
|                          | 1001 - debiteuren buitenland                                                                            |
|                          |                                                                                                    |

#### 1.1.9 Aan- of uit zetten van de automatische nummering van debiteuren

Nieuw toegevoegde Debiteuren kunnen automatisch een nummer toegewezen krijgen, echter afhankelijk van de werkwijze kan er ook voor worden gekozen deze nummering uit te zetten.

Menu: Algemeen > Setup Wizard > Parameters > Administratie

Kies nu het tweede tabblad: Instellingen Kies de tekst

| Debiteur - Opdrachtgevernummer automatisch toekennen : 🔽 | 1 |
|----------------------------------------------------------|---|
|----------------------------------------------------------|---|

Klik in het veldje om het vinkje uit of juist aan te zetten.

#### 1.2 Debiteurenbeheer

Een Debiteur kan vooraf of tijdens het boeken worden aangemaakt, waarbij gebruik kan worden gemaakt van de eerder gedane instellingen. Deze gegevens worden per Debiteur vastgelegd op de Debiteurkaart. Naast handmatige toevoegingen om bijv. contactpersonen toe te voegen of notities te bewaren, legt het programma zelf ook informatie vast op deze kaart, zoals het bijhouden van de facturen, betalingen en de aanmaningen.

#### 1.2.1 Aanmaken van referentiecodes voor de Debiteurkaart

Deze codes worden gebruikt bij het invullen en onderhouden van de debiteurenkaart.

Menu: Algemeen > Setup Wizard > Basisgegevens > Referentiecodes

| <mark>م</mark> ر | Referentie codes        |        |
|------------------|-------------------------|--------|
|                  | Tabel                   | Acties |
|                  | Contactpersoon typen    | s.     |
|                  | Correspondentie typen   |        |
|                  | Leveringswijzen         |        |
|                  | Reclamatie status typen |        |
|                  | Reclamatie typen        |        |
|                  | Verplichting typen      |        |
|                  | Vertegenwoordigers      |        |
|                  |                         |        |

De tabel laat de standaard te selecteren referentietypen zien. De referenties zijn per onderneming verschillend en kunnen hier zelf worden toegevoegd.

Klik op het wijzigicoon om referenties aan te maken, die nodig zijn voor het goed registreren van de informatie die vastgelegd moet worden op de crediteurkaart.

| � | Referentie to | pevoegen               |  |
|---|---------------|------------------------|--|
|   | Omschrijving  | Hoofd debiteurenbeheer |  |
|   |               |                        |  |
|   |               | ✓ Terug                |  |
|   |               |                        |  |

De zojuist toegevoegde referentie is nu selecteerbaar op de Debiteurkaart bij het toevoegen van een contactpersoon bijvoorbeeld.

#### 1.2.2 Debiteurkaart

Hierop staat alle informatie betreffende de Debiteur. De Debiteur kaart bestaat uit verschillende tabbladen, waar informatie overzichtelijk wordt bewaard, toegevoegd en geraadpleegd kan worden. Door op de naam van de tab te klikken wordt deze geopend.

|--|

#### 1.2.3 Overzicht Debiteuren/ Opdrachtgevers

Menu: Verkoop > Debiteuren/ Opdrachtgevers

Na de menukeuze opent het overzicht standaard met de 'actieve' of niet geblokkeerde Debiteuren. Kies voor Alles of Geblokkeerd wanneer een andere selectie nodig is. Met behulp van de verschillende zoekvelden kunnen individuele Debiteuren snel gevonden worden.

Het selecteren van een bestaande Debiteur

Typ in een of meerdere zoekvelden gegevens in waarop gezocht moet worden

| P | Zoek deb      | iteuren     | ~                    |             |          |                   |            |        |                |        |           |
|---|---------------|-------------|----------------------|-------------|----------|-------------------|------------|--------|----------------|--------|-----------|
|   | Debiteur      | (           | in )                 |             | Postcode |                   |            | • N    | liet geblokkee | erd 🔳  | Terug     |
|   | Klantnr       |             |                      |             | Adres    |                   |            | ୍ତ୍    | ieblokkeerd    |        | Toevoegen |
|   | Bankrekeni    | ng nr.      |                      |             | Plaats   |                   |            | C 🖌    | lles           |        | Zoeken    |
|   | Debiteur so   | ort         | ** Debiteur soort ** | •           | Land     | ** selecteer Land | •          |        |                |        |           |
|   | Overzich      | t debite    | euren (2) 🙀          |             |          |                   |            |        |                |        |           |
|   | Klantnr       | Naam        |                      | Vestigingsp | laats    | Land              | Telefoonnr | Mobiel | Vrij veld      | $\cap$ |           |
|   | 1             | Adterminu   | IS                   | Bussum      |          | Nederland         |            |        |                | ( 🖉 🖻  |           |
|   | 8             | We Invent   | t Verzekeringen      | Amsterdam   |          | Nederland         |            |        |                |        |           |
|   | Aantal gevond | en Debiteur | ren : 2              |             |          |                   |            |        |                | ~      |           |

Klik op de naam of het Wijzigicoon op de regel van de betreffende Debiteur om de Debiteurkaart te openen.

#### 1.2.4 Het toevoegen van een nieuwe Debiteur

Hoe meer gegevens er bij het aanmaken vastgelegd worden, hoe nauwkeuriger en efficiënter het invoeren van de verkoopfacturen wordt.

| Menu: Verkoop > Debiteuren/opdrachtgev |
|----------------------------------------|
|----------------------------------------|

| P | Zoek debiteurer  | n                    |   |          |                      |   |                  |             |
|---|------------------|----------------------|---|----------|----------------------|---|------------------|-------------|
|   | Debiteur         | in                   |   | Postcode |                      |   | Niet geblokkeerd | ◀ Terug     |
|   | Klantnr          |                      |   | Adres    |                      |   | C Geblokkeerd    | ▶ Toevoegen |
|   | Bankrekening nr. |                      |   | Plaats   |                      |   | C Alles          | Zoeken      |
|   | Debiteur soort   | ** Debiteur soort ** | • | Land     | ** selecteer Land ** | - |                  |             |
|   |                  |                      |   |          |                      |   |                  |             |

Klik op het scherm met het overzicht op <TOEVOEGEN>

Vul de gegevens in die gevraagd worden. De met rood aangegeven velden zijn verplicht.

| leen                  |                         |     | Doetcode/huienummer     |                  |           |          |
|-----------------------|-------------------------|-----|-------------------------|------------------|-----------|----------|
| laam                  |                         | - 1 | Postcode/indistruttimer |                  |           |          |
| oroikhaarhoid         |                         |     | Adresregel 1            |                  |           |          |
|                       |                         |     | Adresregel 2            |                  |           |          |
| leleloon<br>Ashist    |                         |     | Adresregel 3            |                  |           |          |
| vobiei                |                         |     | Plaats                  |                  |           |          |
| mail                  |                         |     | Land                    | Nederland        |           | •        |
| inancioal             |                         |     |                         |                  |           |          |
| actuur                | ( via net (neet)        |     | Factuur/Postadres 🗹 🛛   | elfde als vestig | ingsadres |          |
|                       | C via email             |     | Adresregel 1            |                  |           |          |
|                       |                         |     | Adresregel 2            |                  |           |          |
| 3TW nummer:           | NL                      |     | Adresregel 3            |                  |           |          |
| Standaard BTW code    | ** BTW code **          |     | Postcode / plaats       |                  |           |          |
| Retalingsconditie     | ** Betalingsconditie ** |     | Land                    | Nederland        |           | <b>_</b> |
| Standaard botaalwiizo | Onbekend                |     |                         |                  |           |          |
|                       |                         | _   | Afleveradres 🔽 zelfde a | ls vestigingsad  | Ires      |          |
| kekeningnummer        | Dij andere bank         | •   | Adresregel 1            |                  |           |          |
| Automatische incasso  |                         |     | Adresregel 2            |                  |           |          |
| /erkoopsoort          | ** Verkoopsoort **      |     |                         |                  |           |          |
| Debiteur soort        | ** Debiteur soort **    |     | Doctcodo / plaate       |                  |           |          |
|                       |                         |     | Posicoue/pidats         |                  |           |          |
|                       |                         |     | Land                    | Nederland        |           | <b>T</b> |

Zijn alle gegevens ingevuld klik dan op <OPSLAAN> . De gegevens worden nu op de Debiteurkaart verwerkt. De tabbladen verschijnen en de Debiteurkaart is geopend om de overige informatie via de tabbladen in te voeren.

Klik op tabblad Financieel / Fiscaal

Het invoeren van het bankrekeningnummer is nodig voor de incasso-opdracht vanuit het programma aan de bank en voor het automatische afletteren van de factuur.

| Details Fin./Fisca      | al Factur                               | en Aanr               | naningen        | Conta | actpersonen     | Correspond   | entie        | Reclamaties   | s Notitie   | es     |
|-------------------------|-----------------------------------------|-----------------------|-----------------|-------|-----------------|--------------|--------------|---------------|-------------|--------|
| Potalings afenrakon     |                                         |                       |                 |       | Pogistratio     |              |              |               |             |        |
| Detailings arspraken    |                                         |                       |                 |       | Registratie     |              |              |               |             |        |
| Betalingsconditie       | 14 dagen                                |                       | •               |       | verkoopsoort    |              | omzet verk   | open 19%      | •           |        |
| Standaard betaalwijz    | e Op factuur                            |                       | -               |       | Debiteur soort  |              | Debiteuren   |               | •           |        |
| Factuur ter attentie va | in                                      |                       |                 |       | BTW nummer      |              |              |               |             |        |
| Rekeningnummer          |                                         | bij 🥕 ande            | re bank ***     | •     | KvK nummer      |              |              |               |             |        |
| Automatische incass     | • 🗖 — — — — — — — — — — — — — — — — — — |                       |                 |       | Blokkeren       |              |              |               |             |        |
| Buitenland betalingen   |                                         |                       |                 |       |                 |              |              |               |             |        |
| Standaard BTW code      | omzet btw 199                           | %,19                  | •               |       | Handel          |              |              |               |             |        |
| Niet aanmanen           |                                         |                       |                 |       | Standaard korti | ngpercentage | 0            |               |             |        |
| via                     | ndf (post) via                          | email Xnre7           | oby instellinge | 'n    | Prijslijst      |              | ** Geen prij | slijst ** 💌   |             |        |
| Factuur                 | 0                                       | <ul> <li>O</li> </ul> | ge              |       | Orders niet sam | envoegen     |              |               |             | t Tam  |
|                         | 0                                       | 0 0                   | ۲               |       | Vertegenwoordi  | ger          | ** selecteer | Vertegenwoo   | rdiger ** 💌 | 1 Teru |
| rannannyon              |                                         |                       |                 |       | Leveringswiize  |              | ** selecteer | Leverinaswiiz | .e ** 💌     |        |

#### 1.2.5 Blokkeren van Debiteuren

Het kan voorkomen dat u op bepaalde Debiteuren niet of tijdelijk niet meer wilt boeken. Hun gegevens moeten echter nog wel bewaard blijven op hun kaarten.

Door Debiteuren te blokkeren kunnen er voor die relaties geen boekingen meer plaatsvinden. Geblokkeerde relaties komen daarom niet meer voor op keuze- of selectieschermen bij het invoeren van deze boekingen.

Menuoptie: Verkoop  $\rightarrow$  Debiteuren  $\rightarrow$  selecteer de gewenste Debiteur

De Debiteurkaart wordt geopend. Klik op het tweede tabblad *Financieel/ Fiscaal*. Zet in het desbetreffende hokje een vinkje om Debiteur te blokkeren.

Nadat de Debiteur is geblokkeerd wordt deze niet meer getoond bij het invoeren van verkooporder of verkoopfactuur.

Ontvangsten of incasso's kunnen via de dagboeken Kas, Bank, Giro nog steeds worden geregistreerd, omdat ze daar nog wel worden getoond, evenals bij Memoriaalboekingen. Uiteraard kan het vinkje ook weer worden weggehaald en is de betreffende Debiteur weer beschikbaar om er verkopen op te registreren.

| Registratie    |                              | ) |
|----------------|------------------------------|---|
| Verkoopsoort   | ** selecteer Verkoopsoort ** |   |
| Debiteur soort | Debiteuren                   |   |
| BTW nummer     |                              |   |
| KvK nummer     |                              |   |
| Blokkeren      |                              |   |

#### 1.3 Verkoopboekingen

Een ingevoerde verkoopfactuur wordt na journaliseren en boeken vastgelegd in het grootboek en in het subboek ( per Debiteur op het tabblad facturen op Debiteurenkaart ) en verwerkt in de rapportages.

Een verkoopfactuur kan op 3 manieren worden vastgelegd in de administratie via

Verkoop > Verkoopfacturen > Invoeren ( in dit geval is de factuur in een ander programma gemaakt) Verkoop > Verkoopfacturen > Verkort boeken ( in dit geval is de factuur in een ander programma gemaakt) Via de Facturatie module ( dit wordt later nog uitvoerig beschreven)

Tevens kan tijdens het boeken van een kas- of bankafschrift een factuur, nog niet in Asperion is geboekt, 'onderweg' worden aangemaakt. In dit laatste geval is het bedrag al afgeboekt, terwijl de factuur nog niet is geboekt of ontvangen en deze wel op de Debiteur geregistreerd moet worden.

#### 1.3.1 Verkort boeken (korte route)

Wanneer er veel facturen, aangemaakt met een ander programma, ingevoerd moeten worden met eenzelfde incassoconditie kan het veel tijd schelen dit via Verkort Boeken te doen.

Menu: Verkoop > Verkort boeken

#### 1. Meerdere facturen in één scherm snel invoeren

Hier kunnen meerdere de facturen in één scherm op regelniveau achter elkaar door worden ingevoerd en vervolgens in één keer worden doorgeboekt.

#### 2. Alleen invoeren wat strikt noodzakelijk is.

De tijdwinst zit niet alleen in de manier waarop de boeking wordt ingevoerd maar ook in het feit dat alleen die gegevens ingevoerd hoeven worden die strikt noodzakelijk zijn voor een goede verwerking van de factuur in de administratie.

#### 3. Typen en TAB-en

De facturen worden op regelniveau ingevuld. Met de 'TAB' toets wordt naar het volgende veld gesprongen. In het schuifvenster kan gezocht worden m.b.v. de 'Pijl'toetsen. Staat de juiste keuze geselecteerd dan kan er gewoon 'doorgetabd'worden. Door de 'Shift en 'Tab' toetsen tegelijkertijd in te drukken spring de cursor terug naar een vorig veld.

#### 4. Betalingsconditie

De betalingsconditie wordt vooraf ingesteld via de Setup Wizard > betalingscondities door één van de betalingsconditie als "standaard" aan te vinken. Deze standaard betalingsconditie geldt dus voor alle facturen, die via verkort boeken worden ingevoerd. Als gekozen wordt voor Verkort, optie 'uitgebreid' kan de betalingsconditie wel gewijzigd worden.

#### 5. Debiteuren selectie

Vooraf ingevoerde of reeds bestaande Debiteuren kunnen middels het Debiteurennummer worden opgeroepen.

| C | Invoer factu<br>⊙ <sub>Standaard</sub> ⊂ | <b>vitgebreid</b> | uren     |               |                   |             |                                  |     |
|---|------------------------------------------|-------------------|----------|---------------|-------------------|-------------|----------------------------------|-----|
|   | Debiteur nr.                             | Naam              |          | Plaats        | ddaaadiii         | Factuur Nr. | Factuurbedrag Factuur Omschrijvi | ing |
|   |                                          | Grootboek re      | kening 🔍 | BTW code      | da/mmyjjj         | Ex. BTW     | BTW                              |     |
|   |                                          |                   |          | Nics DTW      |                   | 0,00        | 0,00                             | G   |
|   | Debiteur nr.                             | Naam              | Plaats   | Factuur datum | Factuur Nr.       | Fact        | tuurbedrag Factuur Omschrijving  |     |
|   | <ul> <li>Sluiten</li> </ul>              | Þ                 | Boeken   |               | Totaal ingevoerd: |             | € 0,00                           |     |

Wanneer er geen nummer wordt ingevuld verschijnt automatisch de lijst met Debiteurennamen.

| Debiteuren<br>Zoek: |                    | <ul><li>◀ Ter</li><li>▼ Zoe</li></ul> | rug<br>ken   |
|---------------------|--------------------|---------------------------------------|--------------|
| Debiteur nr.        | Naam               | Woonplaats                            |              |
| 1                   | Adterminus         | Bussum                                | $\checkmark$ |
| 2                   | Duurzame Projecten | Utrecht                               | <b>v</b>     |

Ook kan een Debiteur tijdens het boeken worden aangemaakt door op het plusje te klikken.

#### 6. Boekjaar en boekperiode

Deze kunnen tijdens het boeken niet per factuur worden ingesteld, maar wordt voorafgaand aan het boeken gevraagd. Wanneer deze vooraf correct ingesteld zijn, kan tijdens het boeken worden volstaan met alleen de <u>datum</u> in het datumveld in te vullen: het programma vult de maand en het boekjaar aan.

| Dagboek          | 80 Verkoopboek |        |
|------------------|----------------|--------|
| Boekjaar         | 2011 💌         |        |
| Boekperiode      | 8 💌            | Openen |
|                  |                |        |
|                  |                |        |
| Plaats           | Factuur Nr.    |        |
| Plaats           | Factuur Nr.    |        |
| Plaats<br>Plaats | Factuur Nr.    |        |

#### 7. Boekstuk – en factuurnummers

Er vindt controle plaats op dubbele broekstuknummers en het eerstvolgende nummer wordt door het programma voorgesteld. Verder controleert het programma of bij een zelfde Debiteur niet twee maal hetzelfde factuurnummer wordt ingevuld teneinde dubbele boekingen te voorkomen.

#### 8. Omschrijving

In dit veld kan aan de verkoopfactuur een omschrijving meegegeven worden.

#### 9. Boeken op grootboekrekening

Er wordt direct op een grootboekrekening geboekt, door het betreffende nummer in het veld in te vullen en vooraf gekoppelde BTW codes worden automatisch voorgesteld. Tijdens het boeken kan het grootboekrekeningschema geraadpleegd worden.

#### 10. Boeken van meerdere factuurregels

Wanneer de factuur bestaat uit meerdere regels kunnen deze afzonderlijk worden ingevoerd. Het nog te boeken bedrag, na het invoeren van een regel, wordt berekend en steeds voorgesteld tot het gehele factuurbedrag is afgeboekt.

| C | Invoer factur<br>⊙ <sub>Standaard</sub> O | <b>ren Debiteuren</b><br>Uitgebreid |                                          |            |                         |               |                      |  |
|---|-------------------------------------------|-------------------------------------|------------------------------------------|------------|-------------------------|---------------|----------------------|--|
|   | Debiteur nr.                              | Naam<br>We INVENT VERZEKERINGEN     | Plaats                                   | 08-08-2011 | Factuur Nr.             | Factuurbedrag | Factuur Omschrijving |  |
|   |                                           | Grootboek rekening 4375             | BTW code<br>omzet btw 6%<br>omzet btw 0% |            | Ex. BTW<br>160<br>110,4 | BTW<br>9,6    |                      |  |

#### 11. Boeken Kostenplaats

Wordt er gewerkt met kostenplaatsen dan kunt u deze selecteren in het schuifvenster en per factuur (regel) koppelen aan de verkoop of kosten.

#### 12. Wijzigen of verwijderen van boekingen

Achter elke ingevoerde factuur staat een icoon om de factuur aan te passen of te verwijderen. Door hierop te klikken wordt de functie geactiveerd.

#### 13. Volgorde van boekingen

De factuur die het laatst is ingevoerd staat bovenaan in het overzicht, zodat het niet nodig is om steeds helemaal naar beneden te scrollen om te kijken wat de laatst ingevoerde factuur is.

#### 14. Ingevoerde facturen doorboeken

Alle facturen die zijn ingevoerd via 'Verkort boeken' kunnen ineens worden doorgeboekt naar het grootboek met de knop BOEKEN onderaan het overzicht. Het grootboek wordt nu bijgewerkt, evenals de Debiteurenkaarten, de openstaande postenlijsten en de rapportages. Afhankelijk van de instellingen bij de Administratie parameters, gebeurt dit ineens of in meerdere stappen (Journaalposten wel of niet automatisch doorboeken)

| Debiteur nr  | Naam                                                                           | Plaats                                   |               |             | Factuur Nr                 | Factuurbedrag Factuur Omschri  | iivina   |
|--------------|--------------------------------------------------------------------------------|------------------------------------------|---------------|-------------|----------------------------|--------------------------------|----------|
| +            |                                                                                | Thurs                                    | dd/n          | ım/jjj i    | 2011011                    |                                | il vin g |
|              | Grootboek rekening                                                             | BTW code                                 |               |             | Ex. BTW                    | BTW                            |          |
|              |                                                                                | ** Kies BTW **                           |               |             | 0,00                       | 0,00                           |          |
| Debiteur nr. | Naam                                                                           | Plaats                                   | Factuur datum | Factuur     | Nr. Factu                  | uurbedrag Factuur Omschrijving |          |
| 8            | We Invent Verzekeringen                                                        | Amsterdam                                | 08-08-2011    | 20          | 11010                      | € 280,00 Verzekering septembe  | r 🖉 t    |
|              | Grootboek rekening<br>4375 - verzekeringspremies<br>4375 - verzekeringspremies | BTW code<br>omzet btw 6%<br>omzet btw 0% |               | E<br>€      | x. btw<br>160,00<br>110 40 | BTW<br>€ 9,60<br>€ 0.00        |          |
|              |                                                                                |                                          | т             | otaal ingov | oord                       | € 280.00                       |          |

#### 1.3.2 Verkoopfactuur invoeren

Via deze route wordt een verkoopfactuur via 2 schermen ingevoerd: Het 1<sup>e</sup> scherm dient om de factuur/ openstaande post aan de Debiteur toe te voegen (subboek) Het 2<sup>e</sup> scherm registreert de gegevens voor het grootboek.

| Menu: | Verkoop > Verkoopfacturen > Invoeren   |
|-------|----------------------------------------|
| mu.   | verkoop > verkoop idetai en > invoeren |

| Dagboek                 | 80 - 80 Verkoopboek                 |
|-------------------------|-------------------------------------|
| Boekjaar/periode        | 2011 🗨 8 💌                          |
| Factuur nr.             | 2011016                             |
| Zoek debiteur           | ** Naam ** ** Nr. ** ** banknr. **  |
| +                       | ** Postcode ** ** Plaats **         |
|                         | Spots - Nijmegen 🔽                  |
| Factuuradres            | Factuur/Postadres C Vestigingsadres |
| Factuur datum           | 08-08-2011                          |
| Factuurbedrag incl. BTW | 2500                                |
| BTW code                | ** meerdere BTW codes **            |
| BTW bedrag              | 380                                 |
| Factuurbedrag ex. BTW   | 2120,00                             |
| Betalingsconditie       | 14 dagen                            |
| Klantnr                 | 7 Teru                              |

Controleer het boekjaar en de periode en wijzig deze indien nodig.

Het boekstuknummer wordt voorgesteld, er is controle op dubbele boekstuknummers.

Typ een deel van de naam in of gebruik een ander zoekveld en druk op de 'Tab'toets.

Het zoekresultaat wordt getoond. Bevestig de keuze met de 'Enter'toets. De velden met gegevens ingevuld bij de Debiteur worden automatisch ingevuld.

Vul de factuurdatum in, dit kan ook met het kalendertje.

Vul het factuurnummer in. Er volgt een melding wanneer er per abuis voor een Debiteur 2 maal hetzelfde factuurnummer wordt ingevoerd.

Voer het factuurbedrag in.

BTW code: Staan er meerdere BTW codes op de factuur, kies dan voor \*meerdere BTW codes\* en voer het totaal BTW bedrag met de hand in.

Vul de overige velden in en controleer deze.

Bevestig de invoer met < OPSLAAN > om naar het  $2^{e}$  scherm te gaan om de invoer af te maken

| Datum:<br>8-8-2011 | Bedrag inc bt<br>€ 2.380,00 | tw: Bedr<br>€2.0              | ag ex btw:<br>00,00 | BTW Bedrag:<br>€ 380,00 |            |              |          |
|--------------------|-----------------------------|-------------------------------|---------------------|-------------------------|------------|--------------|----------|
| Verkoopsoor        | t                           |                               |                     |                         |            |              |          |
| Grootboekreke      | ning                        | **Nr.**                       | **Omsch             | rijving**               | _          |              |          |
| + 9                | 8000 - 0                    | 8000 - opbrengst verkopen 19% |                     |                         |            |              |          |
| Kostenplaats       |                             | **Omsch                       | nrijving**          |                         |            |              |          |
|                    |                             | ** geen                       | kostenplaats        | **                      |            |              |          |
| Bedrag ex. BTV     | v                           | 2000                          |                     |                         |            |              | Terug    |
| BTW code           |                             | omzet b                       | otw 19%,19          | ▼ 380                   |            |              | Opslaa   |
| Omschrijving       |                             | Verkope                       | en juli             |                         |            | $\mathbf{P}$ | Klaar    |
| Factuur boe        | kingsregels                 |                               |                     |                         |            |              |          |
| Omschrijving       | Reke                        | ning                          |                     |                         | Bedrag     | BTW          | Acties   |
|                    | opbre                       | engst verkop                  | en 19%(800          | 0)                      | € 2.000,00 | € 380,00     | <b>/</b> |
| Verkopen juli      |                             |                               |                     |                         |            |              |          |

Kies de juiste grootboekrekening en bevestig deze met de 'Enter 'toets. Wanneer het hele bedrag is afgeboekt, verschijnt de knop <KLAAR> en kan de verkoopfactuur (gejournaliseerd en) geboekt worden.

#### 1.3.3 Verkoopfacturen journaliseren en boeken

Menu: Verkoop > Verkoopfacturen > Journaliseren

| ٦ | Te j | ournaliseren fact                   | turen         |            |                       |                   |               |          |                     |              |       |    |               |
|---|------|-------------------------------------|---------------|------------|-----------------------|-------------------|---------------|----------|---------------------|--------------|-------|----|---------------|
|   | €Ge  | een details <sup>O</sup> Met detail | s             |            |                       |                   |               |          |                     |              |       |    |               |
|   |      | Debiteur 🚔                          | Factuur nr. 🔶 | Datum      | Omschrijving          | Bedrag<br>Ex. BTW | BTW<br>Bedrag | BTW code | Bedrag<br>Incl. BTW | Geboekt door |       |    |               |
|   | ±    | We Invent Verzekeringen             | 2011010       | 08-08-2011 | Verzekering september | € 270,40          | € 9,60        |          | € 280,00            | Asperion     | ٩ 🖋 🛍 | Þ. | Journaliseren |

Klik op 'met details' voor meer informatie over deze verkoopfactuur alvorens deze te journaliseren.

| 6 | <b>Те ј</b><br>С <sub>Ge</sub> | ournaliseren fact        | s             |                 |                         |                   |               |          |                               |              |                       |
|---|--------------------------------|--------------------------|---------------|-----------------|-------------------------|-------------------|---------------|----------|-------------------------------|--------------|-----------------------|
|   |                                | Debiteur 🚔               | Factuur nr. 🚔 | Datum           | Omschrijving            | Bedrag<br>Ex. BTW | BTW<br>Bedrag | BTW code | Bedrag<br>Incl. BTW           | Geboekt door |                       |
|   |                                | Grootboekrekening        |               |                 |                         | Bedrag            | BTW bedrag    | BTW code | Kostenplaats/<br>Kostendrager | Omschrijving |                       |
|   |                                | We Invent Verzekeringen  | 2011010       | 08-08-2011      | 1 Verzekering september | € 270,40          | € 9,60        |          | € 280,00                      | Asperion     | 🔍 🖉 💼 🕨 Journaliseren |
|   |                                | 4375-verzekeringspremies |               | ekeringspremies | € 160,00                | € 9,60            | omzet btw 6%  |          | Verzekering september         |              |                       |
|   |                                | 4375-verzekeringspremies |               |                 | € 110,40                | €0,00             | omzet btw 0%  |          | Verzekering september         |              |                       |

Gejournaliseerde facturen kunnen automatisch of handmatig doorgeboekt worden naar het grootboek.

Menu : Grootboek > Te boeken journaalposten.

#### 1.4 Rapportages

Verkoopfacturen die zijn doorgeboekt worden toegevoegd aan het facturenoverzicht op de Debiteurenkaart. Ook zijn er openstaande posten ontstaan en is het boekingsverslag en de rapportage bijgewerkt. We behandelen de meest gebruikte rapportages.

#### 1.4.1 Debiteurkaart

Menu: Verkoop > Debiteuren/opdrachtgevers > tabblad Facturen

| Detuno                | Fin./Fiscaal                  | Facturen                 | Aanmaningen                    | Contactpersonen                            | Corresponden   | tie Reclamaties | Notities              |           |             |
|-----------------------|-------------------------------|--------------------------|--------------------------------|--------------------------------------------|----------------|-----------------|-----------------------|-----------|-------------|
| Maak uw k             | euze: <sup>(©</sup> Alle fact | turen <sup>O</sup> Open: | staande posten <sup>C</sup> Be | talingshistorie                            |                |                 |                       | Laatste   | aanmani     |
| Boekjaar<br>Boekperio | Alle 💌                        | Factuur Nr.              |                                | <ul><li>✓ Terug</li><li>✓ Zoeken</li></ul> |                |                 |                       | ► Aa      | G<br>nmanen |
| Factuur Nr.           | Boekperiode                   | Datum                    | Bedrag ex. BTW                 | bedrag incl. BTW                           | Betaald bedrag | Bedrag onderweg | Openstaand bedrag Sta | atus      | Acties      |
| 2011016               | 2011-08<br>Verkopen juli      | 08-08-2011               | € 2.000,00                     | € 2.380,00                                 | € 0,00         | € 0,00          | €2.380,00 Get         | boekt 🔍 🥃 | ₿ (         |
| 2018510               | 2010-04<br>2018510 - SPOTS    | 10-04-2010               | € 120,00                       | € 142,80                                   | € 0,00         | € 0,00          | €142,80 Gei           | boekt 🔍 🦲 | ₿ (         |
|                       |                               |                          | £ 2 120 00                     | £ 2 5 2 2 00                               | €0.00          | €0.00           | € 2 522 80            |           |             |

Op dit tabblad kunt u via de radiobuttons verschillende overzichten raadplegen: Alle facturen, Openstaande posten en een overzicht van de Betalingshistorie van deze debiteur.

Via het loepje opent u de Factuurdetails en kunt u doorklikken naar de journaalpost. Via het euro-icoontje opent u de informatie met betrekking tot de betaling. Mochten er (per abuis) meerdere betalingen aan een factuur gekoppeld zijn, dan kunt u dat hier eenvoudig controleren. Ook kunt u nakijken wanneer de betaling is ontvangen en via welke bankrekening.

#### 1.4.2 Overzicht Verkoopfacturen

U vindt dit rapport via het menu: Verkoop > Rapportage > Factuur overzicht

| 2 | Zoe<br>Boe<br>Boe | e <mark>ken</mark><br>kjaar:<br>kperiode: | 2010 [    | <ul> <li>Factu</li> <li>Betreet</li> </ul> | ur Nr.:<br>ft: |         | Debiteur:          |           |         | 4             | Terug<br>Zoeken |                 |         |          |            |         |
|---|-------------------|-------------------------------------------|-----------|--------------------------------------------|----------------|---------|--------------------|-----------|---------|---------------|-----------------|-----------------|---------|----------|------------|---------|
| ٦ | Ove               | erzicht ve                                | rkoop     | facturen                                   | 7              | 5       |                    |           |         |               |                 |                 |         |          |            |         |
|   | verl              | koopfacture                               | n         |                                            | _              |         |                    |           | -       |               |                 |                 |         |          |            |         |
|   |                   | Factuurnr.                                | Betreft   | Boekjaar /<br>Periode                      | Datum          | Klantnr | Debiteur/Debiteur  | Plaats    | Status  | Bedrag<br>ex. | BTW<br>bedrag   | Bedrag<br>incl. | Betaald | Onderweg | Openstaand |         |
|   |                   | 2018461                                   |           | 2010-02                                    | 13-02-2010     | 2       | Duurzame Projecten | Utrecht   | Geboekt | € 1.139,50    | €216,50         | € 1.356,00      | € 0,00  | € 0,00   | € 1.356,00 | ۹ 🧉 📰 🏂 |
|   |                   | 2018498                                   |           | 2010-02                                    | 15-02-2010     | 5       | MHWSD              | Enkhuizen | Geboekt | € 900,00      | € 171,00        | € 1.071,00      | € 0,00  | € 0,00   | € 1.071,00 | ۹ 🧉 📜 🏸 |
|   |                   |                                           |           |                                            |                |         |                    |           |         | € 2.039,50    | € 387,50        | € 2.427,00      | € 0,00  | € 0,00   | € 2.427,00 |         |
|   | 4                 | ► Afdruk                                  | ken       |                                            |                |         |                    |           |         |               |                 |                 |         |          |            |         |
|   | Aanta             | al gevonden faci                          | turen : 2 |                                            |                |         |                    |           |         |               |                 |                 |         |          |            |         |

Met dit overzicht kunt u snel geboekte facturen zoeken. Via de filters aan de bovenzijde van de pagina kunt u selecties maken. Met behulp van de icoontjes 💌 vraagt u eenvoudig een rapportage van de selectie als resp. Pdf-document of Excel-bestand.

Wanneer de factuurboeking een PDF bevat die via Facturatie is aangemaakt ziet u een icoontje achter de factuurregel staan. Deze factuurregels kunt u aanvinken en met de knop AFDRUKKEN wordt een nieuwe PDF aangemaakt die alle aangevinkte facturen bevat. Op deze wijze kunt u de facturen archiveren.

Betekenis van diverse iconen :

Ingescande verkoopfactuur die achteraf aan een boeking is toegevoegd.

<sup>U</sup>Loep : Opent de Factuurdetails en kan doorgeklikt worden naar de journaalpost.

Euro icoon : Opent betalingsinformatie.

<sup>U</sup>Clipboard : Ga direct naar de boeking in het Verkoopboek

| 2 | detai<br>Dagb | <b>is geb</b><br>oek ि | oekte per<br>30 Verkoopboe | rioden<br><sup>ak</sup> | Boekjaar<br>Boekperiode | 2010<br>4 | •   | Journaalpost<br>Factuur nr. | 2018510             |                     | <ul> <li>▼</li> <li>Z</li> </ul> | Terug<br>Zoeken |            |
|---|---------------|------------------------|----------------------------|-------------------------|-------------------------|-----------|-----|-----------------------------|---------------------|---------------------|----------------------------------|-----------------|------------|
|   | detai         | ls geb                 | oekte pe                   | rioden (1)              |                         |           |     |                             |                     |                     |                                  |                 |            |
|   | Journ         | aalposte               | en                         |                         |                         |           |     |                             |                     |                     |                                  |                 |            |
|   | ≑#            | Jaar                   | Periode                    | Dagboek                 |                         | r.        | Boe | kstukdatum                  | Beginsaldo<br>Debet | Eindsaldo<br>Credit |                                  |                 |            |
|   | 4             | 2010                   | 4                          | 80 Verkoopboek          | 2018510                 |           | 1   | 0-04-2010                   | 142,80              |                     | 9                                |                 | ▶ Wijzigen |

Als op het clipboard icoon wordt geklikt opent het scherm met *Details van geboekte perioden*. Hier heeft u de optie om de verkoopboeking terug te draaien. Klik op WIJZIGEN. Op dat moment wordt de boeking teruggedraaid uit het grootboek en kunt u deze aanpassen. Wanneer het een factuur betreft die is aangemaakt via Facturatie kunt u deze boeking niet wijzigen, maar u kunt wel de periode waarin de factuur geboekt moet worden aanpassen.

#### 1.4.3 Openstaande posten Debiteuren

U vindt dit rapport via het menu: Verkoop > Rapportage > Openstaande posten debiteuren. In dit rapport heeft u de opties: Standaard en Uitgebreid. Het rapport bevat verschillende filters en zoekfuncties waarmee u specifieke selecties kunt maken.

De *Standaard openstaande postenlijst* geeft u een overzicht van alle op dit moment in uw administratie openstaande facturen.

Met de *Uitgebeide openstaande postenlijst* kunt u een overzicht maken van de stand van zaken t/m een periode in het verleden, bijv. een openstaande postenlijst aan het eind van het jaar (t/m periode 12).

| 0 | Openstaande posten debiteuren                                                                                                    |                                                                                                    |                                                                    |                                                                                 |                                                                          |                                                                |                                                                                |                                                                         |               |
|---|----------------------------------------------------------------------------------------------------|----------------------------------------------------------------------------------------------------|--------------------------------------------------------------------|---------------------------------------------------------------------------------|--------------------------------------------------------------------------|----------------------------------------------------------------|--------------------------------------------------------------------------------|-------------------------------------------------------------------------|---------------|
| ~ | opensuande posten debitedren                                                                                                    |                                                                                                    |                                                                    |                                                                                 |                                                                          |                                                                |                                                                                |                                                                         |               |
|   | C Standaard (* Uitgebreid                                                                                                    |                                                                                                    |                                                                    |                                                                                 |                                                                          |                                                                |                                                                                |                                                                         |               |
|   | Boekjaar Periode Zoeken                                                                                                    |                                                                                                    |                                                                    |                                                                                 | _                                                                        |                                                                |                                                                                |                                                                         |               |
|   | Van: Alle Van: Alle Debiteur nr                                                                                                    | Factuur Nr.:                                                                                                    | Afloopcontrole:                                                    | <ul> <li>Terug</li> </ul>                                                       |                                                                          |                                                                |                                                                                |                                                                         |               |
|   | t/m: 2010 • t/m: 12 • Debiteur:                                                                                                    | Debiteur soort: ** Alle **                                                                                                    |                                                                    | Zoeken                                                                          |                                                                          |                                                                |                                                                                |                                                                         |               |
|   | 0.9 A B C D E F G H I J K                                                                                                    | KLMNOPQRSTUVW                                                                                                    | X Y Z Alle                                                         |                                                                                 |                                                                          |                                                                |                                                                                |                                                                         |               |
|   | Oneneteende neeten debiteuren                                                                                                    |                                                                                                    |                                                                    |                                                                                 |                                                                          |                                                                |                                                                                |                                                                         |               |
| D | Opensiaande posten debiteuren                                                                                                    | <b>X</b>                                                                                                    |                                                                    |                                                                                 |                                                                          |                                                                |                                                                                |                                                                         |               |
|   | (2) Duurzame Projecten                                                                                                    | Adres : Lange Gracht 112A 65                                                                                                    | BTW Nr.                                                            | :                                                                               |                                                                          |                                                                |                                                                                |                                                                         |               |
|   | (2) Duurzame Projecten                                                                                                    | Adres : Lange Gracht 112A 65<br>: 1332 GH Utrecht<br>Teller :                                                                           | BTW Nr.<br>Rek. Nr.<br>KvK pr.                                     | 123                                                                             |                                                                          |                                                                |                                                                                |                                                                         |               |
|   | (2) Duurzame Projecten<br>Factuur nr. Datum Omschrijving                                                                                                    | Adres : Lange Gracht 112A 65<br>: 1332 GH Utrecht<br>Tel.nr. :                                                                          | BTW Nr.<br>Rek. Nr.<br>KvK nr.                                     | :<br>123<br>:<br>Verval datum                                                   | Factuur bedrag                                                           | Betaald bedrag                                                 | Openstaand bedrag                                                              | Afloopcontrole                                                          | •             |
|   | (2) Duurzame Projecten<br>Factuur nr. Datum Omschrijving<br>2018451 13-02-2010 2018461 - DUURZAME PI                                                                                                    | Adres : Lange Gracht 112A 65<br>: 1332 GH Utrecht<br>Teinn: :<br>ROJECTEN                                                               | BTW Nr.<br>Rek. Nr.<br>KvK nr.                                     | : 123<br>:<br>Verval datum<br>27-02-2010                                        | Factuur bedrag<br>€ 1.356,00                                             | Betaald bedrag<br>€ 0,00                                       | Openstaand bedrag<br>€ 1.356,00                                                | Afloopcontrole<br>€ 1.356,00                                            | e<br>) €      |
|   | (2) Duurzame Projecten<br>Factuur nr. Datum Omschrijving<br>201441 1-00-2010 2019461 - DUURZAME PI<br>Totaal                                                                                                  | Addres : Lange Gracht 112A 65<br>: 1332 GH Utrecht<br>Tel.nr. :<br>ROJECTEN                                                             | BTW Nr.<br>Rek. Nr.<br>KvK nr.                                     | : 123<br>:<br>Verval datum<br>27-02-2010                                        | Factuur bedrag<br>€ 1.356,00<br>€ 1.356,00                               | Betaald bedrag<br>€ 0,00<br>€ 0,00                             | Openstaand bedrag<br>€ 1.356,00<br>€ 1.356,00                                  | Afloopcontrole<br>€ 1.356,00<br>€ 1.356,00                              | e<br>) @      |
|   | (2) Duurzame Projecten<br>Factuur nr. Datum Omschrijving<br>2019461 13-02-2010 2019461 - DUURZAME PI<br>Totaal<br>(3) E.J.Breier                                                                              | Adres : Lange Gracht 112A 65<br>:1332 GH Utrecht<br>Tel.nr. :<br>ROJECTEN<br>Adres : Vilegweg 121                                       | BTW Nr.<br>Røk. Nr.<br>KvK nr.<br>BTW Nr.                          | : 123<br>:<br>Verval datum<br>27-02-2010                                        | Factuur bedrag<br>€ 1.356,00<br>€ 1.356,00                               | Betaald bedrag<br>€ 0,00<br>€ 0,00                             | Openstaand bedrag<br>€ 1.356,00<br>€ 1.356,00                                  | Afloopcontrole<br>€ 1.356,00<br>€ 1.356,00                              | e<br>) €      |
|   | (2) Duurzame Projecten<br>Factuur nr. Datum Omschrijving<br>201841 13-02-2010 2018461 - DUURZAME PH<br>Totaal<br>(3) E.J.Breier                                                                               | Adres : Lange Gracht 112A 65<br>: 1332 GH Utrecht<br>Tel.n: :<br>ROJECTEN<br>Adres : Vliegweg 121<br>: 6201 ES Maastricht<br>Tel.n: :   | BTW Nr.<br>Rek. Nr.<br>KvK nr.<br>BTW Nr.<br>Rek. Nr.<br>KvK nr.   | : 123<br>: Verval datum<br>27-02-2010<br>: 148222388<br>:                       | Factuur bedrag<br>€ 1.356,00<br>€ 1.356,00                               | Betaald bedrag<br>€ 0,00<br>€ 0,00                             | Openstaand bedrag<br>€ 1.356,00<br>€ 1.356,00                                  | Afloopcontrole<br>€ 1.356,00<br>€ 1.356,00                              | e<br>) @      |
|   | (2) Duurzame Projecten<br>Factuur nr. Datum Omschrijving<br>201461 13-0-2010 201861 - DUURZAME PI<br>Totaal<br>(3) E.J.Breier<br>Factuur nr. Datum Omschrijving                                               | Adres : Vliegweg 121<br>Adres : Vliegweg 121<br>: 6201 ES Maastricht<br>Tel.nr. :                                                       | BTW Nr.<br>Rek. Nr.<br>KviK nr.<br>BTW Nr.<br>Rek. Nr.<br>KviK nr. | : 123<br>: Verval datum<br>27-02-2010<br>: 148222388<br>: Verval datum          | Factuur bedrag<br>€ 1.356,00<br>€ 1.356,00<br>Factuur bedrag             | Betaald bedrag<br>€ 0,00<br>€ 0,00<br>Betaald bedrag           | Openstaand bedrag<br>€ 1.356,00<br>€ 1.356,00<br>Openstaand bedrag             | Afloopcontrole<br>€ 1.356,00<br>€ 1.356,00<br>Afloopcontrole            | ÷<br>) €      |
|   | (2) Duurzame Projecten<br>Factuur nr. Datum Omschrijving<br>2018461 13-02-2010 2018461 - DUURZAME PI<br>Totaal<br>(3) E.J.Breier<br>Factuur nr. Datum Omschrijving<br>2018830 16-04-2010 2018830 - E.J.BREIER | Adres : Lange Gracht 112A 65<br>: 1332 GH Utrecht<br>Tel.nr. :<br>ROJECTEN<br>Adres : Vliegweg 121<br>: 6201 ES Meastricht<br>Tel.nr. : | BTW Nr.<br>Rek. Nr.<br>KviK nr.<br>BTW Nr<br>Rek. Nr.<br>KviK nr.  | : 123<br>:<br>27-02-2010<br>:<br>: 148222388<br>:<br>Verval datum<br>30-04-2010 | Factuur bedrag<br>€ 1.356,00<br>€ 1.356,00<br>Factuur bedrag<br>€ 535,50 | Betaald bedrag<br>€ 0,00<br>€ 0,00<br>Betaald bedrag<br>€ 0,00 | Openstaand bedrag<br>€ 1.356,00<br>€ 1.356,00<br>Openstaand bedrag<br>€ 535,50 | Afloopcontrole<br>€ 1.356,00<br>€ 1.356,00<br>Afloopcontrole<br>Voldaan | ) €<br>)<br>) |

Omdat u alle posten wilt meenemen (ook van vorige boekjaren) zet u de selectie Van /Van op Alle/Alle en bij t/m kiest u bijv. 2010, periode 12.

Wanneer u de vink bij Afloopcontrole activeert zal tevens gecontroleerd worden of een post inmiddels is betaald. Als dat het geval is zal achter de factuur 'Voldaan verschijnen'.

#### 1.4.4 Ouderdomsanalyse debiteuren

Dit rapport geeft u inzicht in de verdeling van de openstaande posten per debiteur en de tijd dat deze uitstaan. De perioden in dagen kunnen desgewenst aangepast worden.

|                                                        | daard <sup>()</sup> Uitgebreid                                                    |           |               |            |               |             |               |              |               |             |        |             |        |           |
|--------------------------------------------------------|-----------------------------------------------------------------------------------|-----------|---------------|------------|---------------|-------------|---------------|--------------|---------------|-------------|--------|-------------|--------|-----------|
| Debiteu                                                | ir:                                                                               |           |               |            | н             | erberekener | n: (•         | Vanaf factu  | iur datum     |             | •      | Terug       |        |           |
| Debite                                                 | Ir soort: Debit                                                                   | euren *   | •             |            |               |             | C             | ੇ ∨anaf verv | al datum      |             | Þ      | Zoeken      |        |           |
| Oude                                                   | rdomsanalyse d                                                                    | ebiteuren | <b>X</b> •    | <b>7</b> . |               |             |               |              |               |             |        |             |        |           |
| ► Her                                                  | berekenen                                                                         |           | Periode<br>1: | 30         | Periode<br>2: | 60          | Periode<br>3: | 90           | Periode<br>4: | 120         |        |             |        |           |
| Klantn                                                 | r Debiteur/Debiteur                                                               | Plaats    | 0 - 29        | dagen      | 30 -          | 59 dagen    | 60 - 8        | 89 dagen     | 90 - 1        | 119 dagen   | 120    | + dagen     | 1      | Totaal    |
|                                                        |                                                                                   |           | Aantal        | Bedrag     | Aantal        | Bedrag      | Aantal        | Bedrag       | Aantal        | Bedrag      | Aantal | Bedrag      | Aantal | Bedr      |
|                                                        | Asperion                                                                          | NAARDEN   | 0             | € 0,00     | 3             | € 5.327,87  | 2             | € 1.016,33   | 1             | € 11.500,00 | 1      | € 9.000,00  | 7      | € 26.844, |
| 9                                                      |                                                                                   | Utrecht   | 0             | € 0,00     | 0             | € 0,00      | 1             | € 3.141,60   | 0             | € 0,00      | 1      | € 1.356,00  | 2      | € 4.497,  |
| 9<br>2                                                 | Duurzame Projecten                                                                |           | 0             | € 0,00     | 0             | € 0,00      | 1             | € 5.125,00   | 0             | € 0,00      | 0      | € 0,00      | 1      | € 5.125,  |
| 9<br>2<br>51                                           | Duurzame Projecten<br>Groot BV                                                    | AMSTERDAM | U             |            |               |             |               |              |               | a           |        | £ 10 250 00 | 10     | € 36 466  |
| 9<br>2<br>51<br>Totale                                 | Duurzame Projecten<br>Groot BV<br>n                                               | AMSTERDAM | 0             | € 0,00     | 3             | € 5.327,87  | 4             | € 9.282,93   | 1             | € 11.500,00 | 2      | € 10.356,00 | 10     |           |
| 9<br>2<br>51<br>Totale                                 | Duurzame Projecten<br>Groot BV<br>n<br><i>aantal opdrachtgeve</i>                 | AMSTERDAM | 0             | € 0,00     | 3             | € 5.327,87  | 4             | € 9.282,93   | 1             | € 11.500,00 | 2      | € 10.356,00 | 10     |           |
| 9<br>2<br>51<br>Totale<br><i>Totaa</i><br><i>Totaa</i> | Duurzame Projecten<br>Groot BV<br>n<br>I aantal opdrachtgeve<br>I aantal facturen | AMSTERDAM | 0             | € 0,00     | 3             | € 5.327,87  | 4             | € 9.282,93   | 1             | € 11.500,00 | 2      | € 10.356,00 | 10     |           |

#### 1.4.5 Omzet per Debiteur

Dit rapport geeft u inzicht in de omzet (excl. BTW) per debiteur per periode. Onderaan het rapport geven de totalen de omzet per periode en de omzet cumulatief tot en met de periode weer.

| P | Omzet per debiteu            | r            |        |        |        |        |         |         |        |        |        |        |        |        |
|---|------------------------------|--------------|--------|--------|--------|--------|---------|---------|--------|--------|--------|--------|--------|--------|
|   | Boekjaar: 20                 | 11 💌         |        |        |        |        | Debiteu | ır nr.: |        |        |        |        | Te Te  | erug   |
|   | Debiteur soort: De           | ebiteuren *  |        |        | •      |        | Debiteu | ır:     |        |        |        |        | ► Zo   | eken   |
|   |                              |              |        |        |        |        | •       |         |        |        |        |        |        |        |
|   | Omzet per debiteu            | <b>r</b> (3) | X      |        |        |        |         |         |        |        |        |        |        |        |
|   | Debiteur                     | 1            | 2      | 3      | 4      | 5      | 6       | 7       | 8      | 9      | 10     | 11     | 12     | Totaal |
|   |                              | EUR          | EUR    | EUR    | EUR    | EUR    | EUR     | EUR     | EUR    | EUR    | EUR    | EUR    | EUR    | EUR    |
|   | Asperion                     | 0            | 11.477 | 0      | 0      | 0      | 0       | 0       | 80     | 783    | 0      | 0      | 1.500  | 13.840 |
|   | Duurzame Projecten           | 0            | 0      | 0      | 0      | 0      | 0       | 0       | 0      | 2.640  | 0      | 0      | 0      | 2.640  |
|   | Groot BV                     | 0            | 0      | 0      | 0      | 0      | 0       | 0       | 0      | 0      | 10.000 | 0      | 0      | 10.000 |
|   |                              |              |        |        |        |        |         |         |        |        |        |        |        | _      |
|   | Saldo deze periode           | 0            | 11.477 | 0      | 0      | 0      | 0       | 0       | 80     | 3.423  | 10.000 | 0      | 1.500  | 26.480 |
|   | Saldo boekjaar<br>cumulatief | 0            | 11.477 | 11.477 | 11.477 | 11.477 | 11.477  | 11.477  | 11.557 | 14.980 | 24.980 | 24.980 | 26.480 | 26.480 |

#### 1.5 Verkoopfacturen automatisch incasseren

#### 1.5.1 Incassobatch

Incasso opdrachten voor Debiteuren, die via de incassobatch aan de bank verstuurd zijn, kunnen bij het afletteren van het elektronisch bankafschrift ingelezen en dus sneller verwerkt worden.

Incassobatches/bestanden worden aangemaakt vanuit het incassovoorstel

Menu: ··Bankzaken > Incasso voorstel

Het incasso voorstel toont alle openstaande facturen/posten die betaalbaar zijn gesteld en selecteert standaard de facturen die middels een automatische incasso worden geïnd.

|   | Aan<br>Cree | tal dagen vooruit:<br>dit facturen verbe | (1)<br>rgen: I  | 2 De           | biteur:      |               | Te inca<br>niet inc<br>Credit f | sseren<br>asseren<br>ïacturen   | Þ       | Zoeken        |   |   |
|---|-------------|------------------------------------------|-----------------|----------------|--------------|---------------|---------------------------------|---------------------------------|---------|---------------|---|---|
| ] | Inca        | asso voorste                             | I               |                |              |               |                                 |                                 |         |               |   |   |
|   |             | Alles selecteren                         | Duurzame Proje  | ecten (2)      |              |               | 2                               | Rekening Nr.: 👃                 | Reke    | ning ongeldig | 8 |   |
|   |             | Factuur nr.                              | Factuur datum   | Krediettermijn | Verval datum | Factuurbedrag | Openstaand bedrag               | Te incasseren                   |         | Status        |   |   |
|   |             | 2011003                                  | 01-07-2011      | 14             | 15-07-2011   | € 420,00      | € 420,00                        | € 420,00                        |         | Geboekt       |   | 6 |
|   |             | 2011004                                  | 01-08-2011      | 14             | 15-08-2011   | € 500,00      | € 500,00                        | € 500,00                        | ø       | Geboekt       |   | 6 |
|   |             | Totalen<br>Meenemen in de ba             | tch             |                |              | € 920,00      | € 920,00                        | € 920,00<br>€ <b>0,00</b>       |         |               |   |   |
|   |             | Alles selecteren                         | Spots (7)       |                |              |               |                                 | Reke                            | ning Nı | .: 613438198  | 8 |   |
|   |             | Factuur nr.                              | Factuur datum   | Krediettermijn | Verval datum | Factuurbedrag | Openstaand bedrag               | Te incasseren                   |         | Status        |   |   |
|   |             | 2011016                                  | 08-08-2011      | 14             | 22-08-2011   | € 2.380,00    | € 2.380,00                      | € 1.000,00                      | ø       | Geboekt       | 8 | 6 |
|   |             | Totalen<br>Meenemen in de ba             | tch             |                |              | € 2.380,00    | € 2.380,00                      | € 1.000,00<br>€ <b>1.000,00</b> | 4       | )             |   |   |
|   |             | Alles selecteren                         | We Invent Verze | keringen (8)   |              |               |                                 | Reke                            | ning Nı | .: 118559228  | 8 |   |
|   |             | Factuur nr.                              | Factuur datum   | Krediettermijn | Verval datum | Factuurbedrag | Openstaand bedrag               | Te incasseren                   |         | Status        |   | 3 |
|   |             | 2011017                                  | 01-08-2011      | 14             | 15-08-2011   | € 180,00      | € 180,00                        | € 180,00                        |         | Vasthouden    | 3 |   |
|   |             | 2011010                                  | 08-08-2011      | 14             | 22-08-2011   | € 280,00      | € 280,00                        | € 280,00                        | ø       | Geboekt       | 8 | 6 |
|   |             | Totalen<br>Meenemen in de ba             | tch             |                |              | € 460,00      | € 460,00                        | € 460,00<br>€ <b>280,00</b>     |         |               |   |   |

De nummers in de afbeelding worden onderstaand nader uitgelegd :

#### Vervaldatum – (1)

Standaard worden de openstaande facturen vanaf 2 dagen voor vervaldatum getoond. Door het aantal dagen te wijzigen kan ook een andere selectie worden gemaakt.

#### Bankrekeningnummer –(2)

Het incasso voorstel waarschuwt indien het bankrekeningnummer nog niet is ingevuld met een geel waarschuwingsicoon. Door hierop te klikken gaat de Debiteurenkaart met het betreffende tabblad open om het bankrekening nummer alsnog in te vullen. Na het klikken op < OPSLAAN> keert het programma terug naar het incasso voorstel.

#### Stoplicht – (3)

Incasso's op facturen kunnen worden vastgehouden of vrijgegeven voor incasso door op het stoplicht te klikken. Ook kunnen in één keer alle incasso's aan een Debiteur worden vastgehouden of vrijgegevens door op het stoplicht achter de Debiteurnaam te klikken.

#### Deel incasso's – (4)

Om ook een deelincasso te kunnen doen kan het te betalen bedrag worden aangepast m.b.v. het wijzigicoon.

#### Meenemen in de batch

Nadat de betaalbatch is aangemaakt wordt op de Debiteurenkaart de status van de facturen die meegenomen zijn in de betaalbatch gewijzigd in bedrag onderweg. Dit geldt ook voor deel incasso's. Na het doorboeken van het elektronisch bankafschrift en dus het verwerken van de (deel-) incasso's op deze facturen, worden de nog openstaande (rest-) bedragen opnieuw aangeboden. Op die manier kan een incasso op een factuur nooit per abuis 2 keer worden meegenomen voor incasso.

#### Slotje (bij 3)

In de Setup Wizard (Parameters > Administratie) kan worden ingesteld of een factuur bij een "mislukte" incasso automatisch opnieuw opgenomen moet worden in het incasso voorstel.

| Incasso                                      |      |
|----------------------------------------------|------|
| Facturen éénmalig ter incasso aanbieden      | :    |
| Salderen creditfacturen bij incasso voorstel | :∎ J |

Kiest u ervoor om deze instelling niet te gebruiken dan worden "niet-gelukte" incasso's wel getoond in het voorstel maar dient u ze handmatig te selecteren voor een nieuwe incasso. Kiest u ervoor om deze instelling wel te gebruiken dan zal een incasso op een factuur die reeds in een batch zit, pas na verwerking van het bankafschrift met de incassobatch, opnieuw klaar gezet worden voor een nieuwe incasso.

Creditfacturen worden verrekend met de overige openstaande posten van de betreffende Debiteur, tenzij ze op status *vasthouden voor incasso* worden gezet.

Reeds verzonden incassobatches worden getoond via menu Bankzaken > Incasso batches

| ρ | Incassobatches |                    |      |                  |                           |          |               |               |            |               |           |       |  |
|---|----------------|--------------------|------|------------------|---------------------------|----------|---------------|---------------|------------|---------------|-----------|-------|--|
|   | Batch          | Dagboek            | Bank | Datum aangemaakt | Gewenste Verwerkingsdatum | Door     | Totaal bedrag | Aantal posten | Status     | Gecontroleerd | Acties    |       |  |
|   | 2              | ABN AMRO 486111725 |      | 23-08-2011       | 23-08-2011                | Asperion | € 1.280,00    | 2             | Aangemaakt | Neen          | > Ophalen | ۵ 🎵 💼 |  |

Dmv. de knop 'Ophalen' kunt u het bestand opslaan op uw desktop om deze vervolgens bij uw bank in te lezen.

Nadat u het bankafschrift heeft afgeletterd en gejournaliseerd kunt u op de knop 'Controle na afletteren' klikken om de eventueel niet goed uitgevoerde incasso's weer vrij te geven om deze nogmaals te kunnen incasseren.

Dmv. de knop 'Opnieuw ophalen' kunt u het bestand nogmaals downloaden zodat u deze kunt inlezen bij de bank.

| P | Incas | sobatches          |      |                  |                           |          |               |               |           |                        |                 |     |
|---|-------|--------------------|------|------------------|---------------------------|----------|---------------|---------------|-----------|------------------------|-----------------|-----|
|   | Batch | Dagboek            | Bank | Datum aangemaakt | Gewenste Verwerkingsdatum | Door     | Totaal bedrag | Aantal posten | Status    | Gecontroleerd          | Acties          |     |
|   | 2     | ABN AMRO 486111725 |      | 23-08-2011       | 23-08-2011                | Asperion | € 1.280,00    | 2             | Opgehaald | Controle na afletteren | Opnieuw ophalen | ۹ 🎵 |

Door op het PDF icoon te klikken verschijnt de inhoud van de incasso batch in PDF vorm.

| 86 | 1 🔬 - 🛛                                                                                               | A      A      A | ✓ Zoeken                                        | •                                       | <b>→</b>                                         |                                    |                                                            |  |  |
|----|----------------------------------------------------------------------------------------------------|----------------------------------------------------------------------------------------------------|-------------------------------------------------|-----------------------------------------|--------------------------------------------------|------------------------------------|------------------------------------------------------------|--|--|
|    | [DEMO] Batch #2, Incasso dd: 23<br>Bankrekening nr.: 486111725, Valuta: EUR, Gewenste Verwerkingsdati |                                                                                                    |                                                 |                                         |                                                  |                                    |                                                            |  |  |
|    | •                                                                                                    | В                                                                                                    | ankrekening nr.: 4                              | 86111725, Val                           | uta: EUR, Gewenst                                | e Verwerkingsdatu                  | m : 23-08-2011                                             |  |  |
| ŧ  |                                                                                                    | В                                                                                                    | ankrekening nr.: 4                              | 86111725, Val                           | uta: EUR, Gewenst                                | e Verwerkingsdatu                  | m : 23-08-2011<br>Pagina 1/1                               |  |  |
|    | Debiteur                                                                                              | B                                                                                                    | ankrekening nr.: 4<br>Rekening Nr.              | 86111725, Val<br>Factuur nr.            | uta: EUR, Gewenst                                | e Verwerkingsdatu<br>Factuurbedrag | m : 23-08-2011<br>Pagina 1/1<br>Incasso bedrag             |  |  |
| ŧ  | Debiteur<br>(7) Spots                                                                                 | r<br>Is                                                                                                    | ankrekening nr.: 4<br>Rekening Nr.<br>613438198 | 86111725, Val<br>Factuur nr.<br>2011016 | uta: EUR, Gewenst<br>Factuur datum<br>08-08-2011 | Factuurbedrag                      | m : 23-08-2011<br>Pagina 1/1<br>Incasso bedrag<br>1.000,00 |  |  |

Door op het loepje te klikken wordt de inhoud en de status van de incasso batch zichtbaar

| Туре                                              |                   | : Incasso                 | Totaal bedrag                 | :€1.280,00                                    |  |
|---------------------------------------------------|-------------------|---------------------------|-------------------------------|-----------------------------------------------|--|
| Datum                                             |                   | : 23-08-2011              | Controle totaal bankrek. nrs. | : 1704220876                                  |  |
| Gewenste Verw                                     | erkingsdatum      | : 23-08-2011              | Aantal posten                 | :2                                            |  |
| Aangemaakt do                                     | or                | : Asperion                | Status                        | : Verstuurd                                   |  |
| Bankrekening n                                    | г.                | : 486111725               |                               |                                               |  |
| Batch #2                                          |                   |                           |                               |                                               |  |
| Batch #2<br>Debiteur                              |                   |                           |                               | <ul> <li>✓ Terug</li> <li>✓ Zoeken</li> </ul> |  |
| Batch #2<br>Debiteur<br>Rekening Nr.              | Debiteur          | factuurnummers            | Bedrag                        | ∢ Terug<br>▶ Zoeken                           |  |
| Batch #2<br>Debiteur<br>Rekening Nr.<br>613438198 | Debiteur<br>Spots | factuurnummers<br>2011016 | Bedrag<br>1.000,00            | <ul> <li>✓ Terug</li> <li>✓ Zoeken</li> </ul> |  |

Door op de Debiteurnaam te klikken verschijnt het overzicht met alle facturen van deze Debiteur. Klikt u op het factuurnummer dan wordt de betaalspecificatie van de betreffende factuur getoond.

## 2 Facturatie

Hier wordt het aanmaken van de volgende facturen beschreven:

- Nieuwe facturen
- Credit facturen
- Vaste facturen
- Pro forma facturen

Module Facturatie. Menu Facturatie > factureren.

| <b>Asperio</b>                                                                         | n          |                                                                                                    |
|----------------------------------------------------------------------------------------|------------|----------------------------------------------------------------------------------------------------|
| FACTURATIE 🕥 🛛 Al                                                                      | jemeen     | Image: Sector and the sector and the sector and t |
| Toevoegen<br>Nieuwe factuur<br>Credit factuur<br>Beheer<br>Vaste facturen<br>Overzicht |            | Concept facturen (0)       Betreft     Periode<br>Factuur datum                                                                                                    |
| PDF Layouts<br>Email layouts                                                           |            | Verwijderen     Verwijderen       V     Proforma facturen (0)       V     Definitieve facturen (0)                                                                                                    |
|                                                                                        | © 2006 - 2 | 011 Asperion Hosting BV – Alle rechten voorbehouden.                                                                                                    |

Aan de linkerkant kiest u wat u wilt gaan doen: **Toevoegen**: van nieuwe facturen, **Beheer**: vaste facturen onderhouden of meerdere facturen ineens afhandelen

Klik bij Toevoegen op **'Nieuwe factuur'** Het eerste scherm opent: FACTUUR AANMAKEN

Een factuur wordt in twee schermen aangemaakt:

- In het eerste scherm worden de factuurgegevens en details van de debiteur ingevuld

- In het tweede scherm worden de factuurregels aangemaakt

#### 2.1 Factuurgegevens/details

Controleer de standaard ingevulde velden en selecteer de debiteur via de zoekvelden of in het schuifvenster. De debiteurgegevens en instellingen worden opgehaald. Pas deze aan indien nodig. Vink aan wanneer het om een buitenlandse levering of BTW verlegd factuur gaat i.v.m. controle of het BTW nr. van de debiteur is ingevuld.

(U kunt ook direct een nieuwe debiteur aanmaken. Klik hiervoor op het plusje onder het veld 'Zoek debiteur. Vervolgens vult u de noodzakelijke gegevens om een factuur te maken in. Wilt u (later) meer gegevens per debiteur invoeren, dan kan dat altijd via het menu **Debiteuren** > debiteuren/opdrachtgevers).

Klik op <OPSLAAN> om naar het tweede scherm te gaan.

In de balk *Factuurgegevens* staat informatie over de debiteur: *nummer, naam en telefoonnummer*. Klik op de pijl die nu naar rechts wijst en de factuur gegevens verschijnen. Hier ingevulde gegevens (kunnen) worden meegenomen naar de factuurlayout.

De pijl wijst nu naar beneden, klik erop wanneer u de factuur gegevens wilt 'verbergen'. Om te zien of er facturen en/of openstaande posten bij deze debiteur bestaan, dan kunt u deze bekijken via de tweede balk 'Factuur historie'. Door het klikken op de balk kunt u de informatie ophalen en weer verbergen.

#### 2.2 Factuurregels

De invoer van een factuurregel heeft 2 functies:

- Een levering of dienst in rekening brengen aan de debiteur

- Een factuurbedrag koppelen aan een grootboekrekening op basis van de keuzes bij "boeking"

De keuzes bij "boeking":

- Verkoopsoort: deze keuze is standaard aanwezig

- **Artikel**: deze keuze verschijnt alleen, wanneer er een artikelbestand is aangemaakt.

Grootboek: deze keuze verschijnt, wanneer "Factureren op grootboekrekeningen mogelijk" is aangevinkt (ingesteld) via de Setup Wizard > Facturatie > Facturen
Tekstregel: deze keuze is standaard aanwezig en biedt de mogelijkheid om een tekstregel toe te voegen aan uw factuur om bijvoorbeeld kort iets te melden of te verklaren. Tekstregels hebben geen invloed op het totaalbedrag van de factuur en worden niet meegenomen of doorgeboekt naar het grootboek.

#### 2.2.1 Factuurregels aanmaken

- *Boeking*: Selecteer hier: verkoopsoort, artikelbestand, grootboek (of tekstregel). Het keuze menu verschijnt onder de geselecteerde soort. <TAB> naar het volgende veld en maak uw keuze in dit schuifvenster. Bevestig met <ENTER>. Alle instellingen die vooraf zijn ingevoerd worden door het programma opgehaald en ingevuld. Vul het aantal in. Controleer de velden, wijzig indien nodig.

- *Code:* Hier wordt automatisch het artikelnummer of de artikelcode ingevuld. Wanneer er niet met een artikelbestand gewerkt wordt blijft dit veldje leeg, u kunt er uiteraard iets invullen.

- Aantal: afhankelijk van wat u in rekening wilt brengen

*- Omschrijving:* gekozen verkoopsoort -of artikelomschrijving worden automatisch ingevuld. U kunt deze uiteraard wijzigen. De omschrijving die hier ingevuld is wordt overgenomen op de factuurlayout.

- Korting: deze wordt berekend over het bedrag ingevuld op de factuurregel.

- Prijs: hier wordt de stuks- of eenheidsprijs ingevuld.

- *Inclusief of Exclusief BTW bedrag:* aanvinken wanneer het om een factuurbedrag incl. BTW gaat.

(Normaal worden factuurbedragen exclusief BTW ingevoerd en op basis hiervan worden de BTW bedragen berekend en de totaaltelling gemaakt. Een uitzondering zijn Horeca en aanverwante bedrijven. Daar is het gebruikelijk te factureren op basis van bedragen inclusief BTW)

#### 2.2.2 Factuurregel opslaan

Nadat de regel is ingevuld, klikt u op <REGEL OPSLAAN> of wanneer deze knop staat geselecteerd op <ENTER>

Opgeslagen factuurregels worden in het overzicht gezet. Op de balk erboven worden de totalen bijgehouden.

(Gaat het om bedragen inclusief BTW dan worden in het overzicht deze bedragen excl. BTW getoond met het BTW bedrag erachter. Op de factuurlayout worden de bedragen inclusief weergegeven en onderaan de berekende BTW bedrag(-en) getoond.)

#### 2.2.3 Factuurregels wijzigen/ verwijderen

Achter elke opgeslagen factuurregel staat een wijzig-icoon. Klik hierop om de factuurregel terug te zetten in het invoerveld om deze te kunnen wijzigen. Deze regel wordt dan in het overzicht in een grijze balk weergegeven. Sla de regel opnieuw op om de wijzigingen door te voeren.

Door op de prullenbak te klikken kunt u een hele regel ineens verwijderen.

#### 2.2.4 Factuurregels kopiëren vanuit bestaande facturen

Na het invoeren van de debiteurgegevens komt u in het scherm voor de factuurregels. Wanneer de debiteur al een factuurhistorie heeft, verschijnt deze op de tweede balk. Klik op de pijl om historische facturen van deze debiteur op te vragen (maximaal laatste 10). U kunt ze nu bekijken door op de loep te klikken, alvorens de factuurregels te kopiëren. Na het klikken op het kopieer icoon worden de factuurregels gekopieerd en op het scherm van de nieuw aan te maken factuur gezet.

### 2.3 Af te handelen facturen

Wanneer de factuurregels zijn aangemaakt kan de factuur worden opgeslagen als **concept** of **definitieve** factuur.

Onder de knop <regel opslaan> staan knoppen <OVERZICHT> ,<CONCEPT> , <DEFINITIEF> en indien u deze optie aan heeft, ook <PROFORMA>

De opgeslagen facturen worden afhankelijk van het type ingedeeld. Indien u kiest voor 'Overzicht', wordt de factuur opgeslagen *als concept* en komt u uit op het Factuur overzicht. Wanneer u kiest voor 'Concept', wordt de factuur opgeslagen als concept en komt u uit op het scherm 'nieuwe factuur aanmaken'. Concept facturen zijn te openen en te wijzigen door op de naam van de debiteur of het wijzigknopje te klikken.

Als u kiest voor definitief dan wordt er een factuurnummer aan de factuur toegekend. Definitieve facturen zijn echt definitief en dus niet meer aan te passen. Gelieve er zeker van te zijn dat de factuur accoord is voordat u op de knop Definitief klikt.

Ook bij Beheer > Overzicht vindt u de opgeslagen facturen terug.

#### 2.3.1 CONCEPT factuur:

- heeft nog geen status voor de boekhouding
- heeft nog geen factuurnummer, kenmerk op factuur is *CONCEPT*
- kan onbeperkt gewijzigd worden door op het wijzig-icoon te klikken
- kan verwijderd worden door op de prullenbak te klikken
- kan geopend worden door op het wijzig icoon te klikken
- kan definitief gemaakt worden
- verschijnt als PDF op het scherm door op het PDF icoon te klikken

#### 2.3.2 DEFINITIEVE factuur:

- kan direct of via een conceptfactuur worden aangemaakt
- heeft een factuurnummer toegewezen gekregen
- kan niet meer gewijzigd worden
- kan niet meer verwijderd worden
- verschijnt als PDF op het scherm door op het PDF icoon te klikken
- kan via Beheer > overzicht geselecteerd worden om afgedrukt, als email of via PostNL te worden verzonden
- moet nog worden gejournaliseerd en doorgeboekt naar het grootboek

Per layout kan ingesteld worden dat, als een factuur definitief gemaakt wordt, deze standaard als de PDF in een pop-up scherm verschijnt. Deze kan dan meteen afgedrukt worden. Afdrukken kan echter ook via *Beheer > Overzicht*.

#### 2.3.3 Factuur definitief maken

Dit kan bij het aanmaken van een factuur met de knop <DEFINITIEF> of vanuit Beheer > overzicht door aan te vinken, te kiezen voor 'Definitief maken' en de knop 'uitvoeren'. Er volgt nu een scherm met de eerder ingevulde gegevens. Wanneer u meer dan 1 verkoopboek hanteert, selecteer deze dan eerst. Alle overige gegevens zijn ingevuld maar kunnen hier aangepast worden.

Periode en datum altijd goed controleren

De geselecteerde **betalingsconditie** rekent op basis van de factuur datum de **vervaldatum** uit. De vervaldatum kunt u echter ook zelf invullen.

Standaard wordt de layout gebruikt van de debiteursoort waaraan de debiteur gekoppeld is, tenzij u al deze al eerder heeft gewijzigd bij 'Factuurgegevens' toen de factuur werd aangemaakt).

Maak de factuur nu definitief door op <BEVESTIGEN> te klikken. De PDF verschijnt, uw definitieve factuur is gemaakt en heeft een factuurnummer toegewezen gekregen.

#### 2.3.4 Factuur afdrukken / verzenden

Een factuur afdrukken kan natuurlijk altijd meteen wanneer de PDF op het scherm verschijnt door op het printer icoon te klikken. U kunt er ook voor kiezen dit via '*Beheer* > *overzicht*' te doen

Maak de menukeuze Beheer > Overzicht. In het overzicht vindt u bij het betreffende factuurtype uw zojuist opgeslagen facturen terug. Hier kunt u verschillende keuzes maken afhankelijk van het factuurtype.

#### 2.3.5 Definitieve facturen verzenden per email

Wanneer u een factuur per email gaat verzenden, wordt er vanuit Asperion namens u een email aan uw debiteur gestuurd met in de bijlage de factuur in PDF formaat. Vink de desbetreffende (definitieve) factuur aan en kies voor *afdrukken* of *per email*. Wanneer het knopje bij *email* niet te kiezen is, dan is het email adres van deze debiteur nog niet ingevuld op de debiteurenkaart en/of uw eigen afzender emailadres nog niet in de stamgegevens van de administratie opgenomen (*Setup Wizard > Parameters > Stamgegevens > TAB Emailinstellingen*).

Uw eigen e-mailadres dient te zijn ingevoerd in de Setup Wizard. Parameters > Stamgegevens, tab Adresgegevens. Dit is het afzenderadres.

U kunt ervoor kiezen om van elke factuur standaard een kopie te sturen naar uw eigen emailadres. In dit geval vult u in de Setup Wizard. Facturatie > Facturen het BCC-emailadres in.

Zodra de email verzonden is wordt dit achter de betreffende factuur gemeld door een informatie-icoon met de datum. Wanneer u uw muis bij het i'tje houdt, is zichtbaar hoe, hoe laat (en indien van verzenden per e-mail naar welk e-mailadres) u de factuur heeft verzonden.

#### 2.3.6 Definitieve facturen journaliseren

Maak de menu keuze: **Facturatie>** Journaliseren facturen Kies uit het overzicht de facturen die gejournaliseerd kunnen worden.

NB Gejournaliseerde facturen verdwijnen nu uit de lijst 'definitieve facturen' en uit het overzicht om ze per email te kunnen verzenden. Journaliseer dus geen facturen die nog niet afgedrukt of per email verzonden zijn. Een kopie van de factuur is altijd nog op te vragen vanuit het factuuroverzicht of vanuit de debiteurenkaart.

### 2.4 Creditfacturen aanmaken

Een creditfactuur wordt aangemaakt, wanneer er een factuur geheel of gedeeltelijk gecrediteerd moet worden. Wanneer een factuur geheel gecrediteerd moet worden, maakt u alleen een creditfactuur aan. Wanneer een deel van de factuur gecrediteerd moet worden kan het zijn dat u (of uw debiteur) er de voorkeur aangeeft eerst de oorspronkelijke factuur geheel te crediteren en vervolgens een nieuwe (debet) factuur aan te maken voor het bedrag dat wel in rekening gebracht had moeten worden.

#### Klik bij Toevoegen op 'Creditfactuur'

Het eerste scherm opent om de betreffende debiteur te selecteren. In het volgende scherm worden de openstaande posten van deze debiteur getoond en kunt u eventueel ook nog voor een andere debiteur kiezen.

Standaard staat het knopje bij openstaande posten geselecteerd en deze worden dan ook als eerste getoond. Klik op het betreffende knopje wanneer u alle facturen van deze debiteur wilt zien. U kunt facturen snel vinden door op jaar, periode of factuurnummer te zoeken, wanneer u deze gegevens bij de hand heeft. Heeft u de te crediteren factuur gevonden, klik dan op het kopieer icoon achter de betreffende factuur. In het nu volgende scherm worden de details van de factuur getoond en wanneer het inderdaad om deze factuur gaat kunt u nu een keuze maken:

- Creditfactuur aanmaken
- Credit- en debetfactuur aanmaken

| C | Creditfact   | uur aanma                   | ken                |              |                       |                |                   |           |
|---|--------------|-----------------------------|--------------------|--------------|-----------------------|----------------|-------------------|-----------|
|   | Zoek opdract | ntgever                     | Naa                | am Nr.       | banknr.               |                |                   |           |
|   |              |                             | Pos                | stcode       | Plaats                |                |                   |           |
|   |              |                             | We                 | Invent Verze | ekeringen - Amsterdam | -              |                   |           |
|   | Maak uw keu  | uze: <sup>C</sup> Alle fact | uren © Openstaande | posten       |                       |                |                   |           |
|   | Factuur nr.  | Datum                       | Omschriiving       |              | Bedrag incl. BTW      | Betaald bedrag | Openstaand bedrag | Acties    |
|   | 2011018      | 24-8-2011                   | Werkzaamheden aug  | gustus       | € 1.198,20            | € 0,00         | € 1.198,20        | 9.E 7 (b) |

#### 2.4.1 Alleen een creditfactuur maken

Er wordt een concept creditfactuur aangemaakt en deze staat vervolgens open op het scherm om gewijzigd of opgeslagen te worden. Deze kunt u verder afhandelen zoals beschreven bij **Toevoegen** '*Nieuwe factuur*'

#### 2.4.2 Creditfactuur als concept klaarzetten en debetfactuur aanmaken

De aangemaakte credit factuur wordt aan het lijstje concept facturen toegevoegd. Indien gewenst kan een nieuwe debetfactuur verschijnen om de bestaande factuurregels te wijzigen.

Zolang de creditfactuur nog in concept is, blijft deze in het overzicht bij concept facturen staan, zodat u deze snel terug kunt vinden.

Wanneer een concept creditfactuur **definitief** is gemaakt is het een 'gewone' definitieve factuur geworden en kan deze als zodanig worden afgehandeld.

Na het journaliseren kunt u de onjuiste debet en nieuwe creditfactuur eenvoudig tegen elkaar afletteren via het menu in de Module *Financieel: Verkoop > Verkoopfacturen > Afletteren Creditfacturen.* 

#### 2.5 Vaste facturen aanmaken

Wanneer u regelmatig voor dezelfde debiteur dezelfde factuur moet maken is het verstandig voor deze debiteur een vaste factuur aan te maken. (Denk aan abonnement of contributies). Deze vaste factuur wordt bewaard en kan op elk gewenst moment opgevraagd worden om als basis te dienen voor een (nieuwe) factuur.

| Zoek    |        |                            |          |               |                 |                | <ul><li>Toevo</li><li>Zoe</li></ul> | begen<br>ken |
|---------|--------|----------------------------|----------|---------------|-----------------|----------------|-------------------------------------|--------------|
| Vaste F | actu   | ren                        |          |               |                 |                |                                     |              |
| □ Alles | s sele | ecteren                    |          |               |                 |                |                                     |              |
|         | ł      | Debiteur                   | Bedrag   | ⇔Betreft      | <i>⇔Periode</i> | Factuur layout | Email layout                        |              |
|         | 7      | Spots                      | € 350,00 | Huur 2e etage | juli            |                |                                     |              |
|         | 8      | We Invent Verzekeringen    | € 400,00 | Werkzaamheden | juli            |                |                                     |              |
| □ Alle  | s sele | ecteren                    |          |               |                 |                |                                     |              |
| Aanp    | asse   | n omschrijving bij Betreft |          |               |                 |                |                                     |              |
|         |        |                            |          |               |                 |                |                                     |              |
| Overs   | schrij | ven periode                |          |               |                 |                |                                     |              |
|         |        |                            |          |               |                 |                |                                     |              |

Klik bij Beheer op **'Vaste facturen'** Klik op de knop **TOEVOEGEN** 

Zoek de betreffende debiteur of maak een keuze uit het getoonde overzicht met vaste facturen. Vink de aan te maken factuur of facturen aan, verander/overschrijf indien gewenst het Betreft-veld en/of de periode en klik op 'Maak concept factuur'. Er worden nu conceptfacturen aangemaakt op basis van deze vaste facturen en toegevoegd aan het overzicht. Afhandeling ervan gaat op dezelfde wijze als de facturen hierboven beschreven.

Wanneer een *conceptfactuur op basis van een vaste factuur* definitief is gemaakt, is het voor uw administratie een 'gewone' definitieve factuur geworden en kan als zodanig worden afgehandeld.

#### 2.6 Pro forma facturen aanmaken

Een Pro forma factuur wordt o.a. gemaakt, wanneer er is afgesproken dat de debiteur of klant de bestelde goederen of diensten vooraf moet betalen. Aangezien het niet zeker is dat dit ook gebeurt, wordt de Pro forma factuur als een conceptfactuur bewaard. Pas na ontvangst van de incasso wordt de Pro forma factuur definitief gemaakt. Daarnaast kan het voorkomen dat er slechts een deel betaald wordt, omdat niet alle bestelde goederen afgenomen worden. De Pro forma factuur moet dus ook na de incasso/ ontvangen (deel)betaling en voor het definitief maken nog aangepast kunnen worden.

#### 2.6.1 Pro forma facturen instellen

Menu keuze **Algemeen** > *Setup Wizard* > Facturatie > *Facturen* Vink nu "*Pro forma facturen mogelijk maken*" aan en sla de instelling op.

Maak nu menu keuze **Facturatie** > *factureren* en kies bij **Toevoegen**: *Nieuwe factuur*. Maak deze vervolgens aan zoals u gewend bent. Op het scherm om de factuurregels in te voeren staat nu ook de knop 'Proforma'. Klik hierop om een concept factuur als Pro forma factuur op te slaan. De opgeslagen factuur is terug te vinden in het overzicht 'Pro forma facturen'. Vanuit dit scherm kan een pdf van deze factuur afgedrukt worden.

#### 2.6.2 Ontvangst incasso

Wanneer de incasso in bijv. het bankboek ontvangen wordt, kan het bedrag worden afgeboekt op de Pro forma factuur van de desbetreffende debiteur. U wordt er na afsluiten van de boeking aan herinnerd om deze Pro forma factuur definitief te maken en door te boeken naar het grootboek en op de debiteurenkaart.

#### 2.6.3 Afhandeling Pro forma factuur

Open de betreffende Pro forma factuur, pas deze indien nodig aan en maak hem definitief. De definitieve factuur kan nu aan de debiteur verzonden worden. De Pro forma factuur is nu een definitieve factuur en kan worden gejournaliseerd en (direct) doorgeboekt naar het grootboek en debiteurenkaart. Pro forma facturen, waarop geen betaling wordt ontvangen kunnen op den duur verwijderd worden.

## 3 Aanmanen

De functie om aan te manen is zo ingericht dat u alles van te voren in kunt stellen.

Om alle debiteuren bij het aanmanen over één kam te scheren is vaak niet terecht of wenselijk. Daarom kunt u op het allerlaatste moment tijdens het samenstellen van de aanmaning alle instellingen nog aanpassen en een selectie maken uit de aan te manen debiteuren en facturen.

Kies in de module "Financieel" het menu *Verkoop > Aanmanen > "Controle en beheer"* 

Onderstaande pagina verschijnt vervolgens, waar u een voorstel ziet van de aan te manen debiteuren.

|   | Debiteur<br>Filteren op :<br>Debiteur soort | ** Alle aanmaningen ** 💌     | ×             | C Alle Facturen 6 | Vervaller O d f O d | n Facturei<br>lagen te la<br>lagen na la | n<br>lat<br>aatste maning                     | Reeds aangemaande j<br>Creditfacturen meene                                         | oosten tonen<br>men |               | fdrukken<br>Zoeken    |           |
|---|---------------------------------------------|------------------------------|---------------|-------------------|---------------------|------------------------------------------|-----------------------------------------------|-------------------------------------------------------------------------------------|---------------------|---------------|-----------------------|-----------|
| ) | Controle er                                 | n beheer Aanmaning           | en            | T-1.              |                     |                                          |                                               |                                                                                     | Lestete             |               |                       |           |
|   | 2 Duurzame P                                | Omochring                    | Footuur dotum | Tel:              | Versture            | en via: <sup>©</sup> P                   | DF* Email                                     | Xprez Viet aanmanen                                                                 | Laatste             | aanmaning: Ge | en<br>Footwurbodrog ( | Oneneteer |
|   | 2018461                                     | Duurzame Projecten 2018461   | 13-02-2010    | 27-02-2010        | Day                 | 600                                      | Laatste aanin                                 | anny                                                                                |                     |               | € 1 356 60            | € 1 356 ( |
|   | Subtotaal 2 Du                              | urzame Projecten             |               | Kosten: €         | Rente:              | %                                        | Xprez layout:<br>PDF Layout:<br>Email layout: | Asperion XPreZ Aanmaning<br>1e Aanmaning Asperion<br>Asperion Email bij Aanmaning v |                     | /oorbeeld     | ▶ Definitief          | € 1.356,6 |
|   | 8 We Invent V                               | erzekeringen (Amsterdam)     |               | Tel: 088-5111111  | Versture            | en via: O P                              |                                               | XpreZ ONiet aanmanen                                                                | Laatste             | aanmaning: Ge | en                    |           |
|   | Factuur nr                                  | Omschrijving                 | Factuur datum | Verval datum      | Dag                 | en te laat                               | Laatste aanm                                  | aning                                                                               |                     |               | Factuurbedrag         | Openstaar |
|   | 2017195                                     | We Invent Verzekerin 2017195 | 06-01-2010    | 20-01-2010        |                     | 728                                      |                                               |                                                                                     |                     |               | € 1.190,00            | € 1.190,  |
|   | Subtotaal 8 We                              | Invent Verzekeringen         |               | Kosten: €         | Rente:              | %                                        | XpreZ Layout:<br>PDF Layout:<br>Email layout: | Asperion XPreZ Aanmaning<br>1e Aanmaning Asperion<br>Asperion Email bii Aanmaning y |                     | /oorbeeld     | ▶ Definitief          | € 1.190,  |

### 3.1 Instellingen Aanmaningen

#### 3.1.1 Wel of geen melding op de startpagina.

Wanneer uw debiteuren facturen en/of aanmaningen niet op tijd betalen, volgt er niet automatisch een melding op de Startpagina. Het programma registreert de vervallen posten echter wel en wanneer u hiervan melding wilt, kunt u dit instellen. Menu keuze: **Algemeen** > Setup Wizard > *Facturatie* > *Aanmaningen*.

Vink het hokje aan bij "Vervallen facturen melden via de startpagina" en vul de velden er onder in om aan te geven, na hoeveel dagen u de melding wilt ontvangen.

De melding verschijnt nu op de startpagina, wanneer er vervallen posten zijn.

#### 3.1.2 Debiteur wel of niet aanmanen

In het controle overzicht worden standaard alle debiteuren met vervallen posten getoond. Wilt u een debiteur niet aanmanen, geef dit dan aan op het tabblad Fin/Fiscaal van de debiteurkaart. De debiteuren waarbij het vinkje 'Niet aanmanen' aanstaat worden niet getoond op het overzicht 'Controle en Beheer' Aanmaningen.

#### 3.1.3 Aanmaningskosten en/of vertragingsrente

Standaard staan de kosten en rente (op jaarbasis) op nul.

Aanmaningskosten en/of vertragingsrente kunnen van te voren voor drie opeenvolgende aanmaningen vastgelegd worden. Menu keuze **Algemeen** > Setup Wizard > *Facturatie* > *Aanmaningen* 

U kunt hier per aanmaning uw standaardkosten, rente en layout aangeven en eventueel weer aanpassen. Daarnaast kunt u aangeven of de aanmaningen standaard per post, email of XpreZ gaan. (in geval van e-mail dient het email adres wel op de debiteurkaart te zijn ingevuld.) Uiteraard kunt u al uw standaard instellingen op het laatste moment nog aanpassen op het scherm tijdens het maken van uw aanmaningen.

| Туре              | Vast Bedrag      | Vertragingsrente | PDF layout              | Email Layout                        | XpreZ layout          |  |  |  |
|-------------------|------------------|------------------|-------------------------|-------------------------------------|-----------------------|--|--|--|
| 1e aanmaning      | 0 Euro           | 0 %              | 1e Aanmaning Asperion 💌 | Asperion Email bij Aanmaning v1.0 💌 | Asperion XPreZ Aanman |  |  |  |
| 2e aanmaning      | 7,50 Euro        | 5 %              | 2e Aanmaning Asperion 💌 | Asperion Email bij Aanmaning v1.0 💌 | Asperion XPreZ Aanman |  |  |  |
| 3e aanmaning      | 15 Euro          | 10 %             | 3e Aanmaning Asperion 💌 | Asperion Email bij Aanmaning v1.0 💌 | Asperion XPreZ Aanman |  |  |  |
| Kopie afdrukken   |                  |                  | $\overline{\mathbf{v}}$ |                                     |                       |  |  |  |
| Versturen als     |                  |                  | PDF C Email C XpreZ     |                                     |                       |  |  |  |
| Overige instellir | igen             |                  |                         |                                     |                       |  |  |  |
| Vervallen factu   | ren melden via o | le startpagina   | V                       |                                     |                       |  |  |  |
| Dagen na v        | ervaldatum       |                  | 0                       |                                     |                       |  |  |  |
| Dagen na la       | aatste maning    |                  | 0                       |                                     |                       |  |  |  |
| Reeds aangema     | aande posten to  | nen              |                         |                                     |                       |  |  |  |
| Creditfacturen    | neenemen         |                  | $\overline{\mathbf{v}}$ |                                     |                       |  |  |  |

#### 3.1.4 Aanmaningsoverzicht

Natuurlijk wilt u weten welke aanmaningen verstuurd zijn en of ze op tijd betaald worden. Het tabblad *Aanmaningen* op de debiteurenkaart houdt een overzicht bij van de verzonden aanmaningen.

Ook op de pagina onder het menu Verkoop > Aanmanen > Aanmaningen Historie kunt u terugzien welke aanmaningen er verstuurd zijn.

#### 3.2 Layouts voor aanmaningen

Een aanmaning wordt standaard als PDF klaar gezet in de layout van Asperion. Deze layouts zijn voorzien van standaard aanmaningsteksten. Het is mogelijk om eigen versies van aanmaningen te maken. Dit gebeurt met de Layout Editor. De vertragingsrente wordt op de regel achter de aan te manen factuur vermeld.

Menu keuze Algemeen > Setup Wizard. Layouts > PDF Layouts

#### Asperion Customer Support

©2006 – 2012 Copyright Asperion